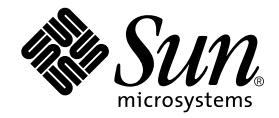

## Sun StorEdge<sup>™</sup> Traffic Manager 4.4 Software User's Guide

For IBM AIX

Hewlett-Packard HP-UX

Microsoft Windows 2000 and 2003

**Red Hat Enterprise Linux** 

**Operating Systems** 

Sun Microsystems, Inc. www.sun.com

Part No.817-6270-10 March 2004

Send comments about this document to: docfeedback@sun.com

Copyright 2004 Sun Microsystems, Inc., 4150 Network Circle, Santa Clara, California 95054, U.S.A. All rights reserved.

Sun Microsystems, Inc. has intellectual property rights relating to technology that is described in this document. In particular, and without limitation, these intellectual property rights may include one or more of the U.S. patents listed at http://www.sun.com/patents and one or more additional patents or pending patent applications in the U.S. and in other countries.

This document and the product to which it pertains are distributed under licenses restricting their use, copying, distribution, and decompilation. No part of the product or of this document may be reproduced in any form by any means without prior written authorization of Sun and its licensors, if any.

Third-party software, including font technology, is copyrighted and licensed from Sun suppliers.

Parts of the product may be derived from Berkeley BSD systems, licensed from the University of California. UNIX is a registered trademark in the U.S. and in other countries, exclusively licensed through X/Open Company, Ltd.

Sun, Sun Microsystems, the Sun logo, AnswerBook2, docs.sun.com, Sun StorEdge, SSTM, and Solaris are trademarks or registered trademarks of Sun Microsystems, Inc. in the U.S. and in other countries.

All SPARC trademarks are used under license and are trademarks or registered trademarks of SPARC International, Inc. in the U.S. and in other countries. Products bearing SPARC trademarks are based upon an architecture developed by Sun Microsystems, Inc.

The OPEN LOOK and Sun<sup>™</sup> Graphical User Interface was developed by Sun Microsystems, Inc. for its users and licensees. Sun acknowledges the pioneering efforts of Xerox in researching and developing the concept of visual or graphical user interfaces for the computer industry. Sun holds a non-exclusive license from Xerox to the Xerox Graphical User Interface, which license also covers Sun's licensees who implement OPEN LOOK GUIs and otherwise comply with Sun's written license agreements.

U.S. Government Rights—Commercial use. Government users are subject to the Sun Microsystems, Inc. standard license agreement and applicable provisions of the FAR and its supplements.

DOCUMENTATION IS PROVIDED "AS IS" AND ALL EXPRESS OR IMPLIED CONDITIONS, REPRESENTATIONS AND WARRANTIES, INCLUDING ANY IMPLIED WARRANTY OF MERCHANTABILITY, FITNESS FOR A PARTICULAR PURPOSE OR NON-INFRINGEMENT, ARE DISCLAIMED, EXCEPT TO THE EXTENT THAT SUCH DISCLAIMERS ARE HELD TO BE LEGALLY INVALID.

Copyright 2004 Sun Microsystems, Inc., 4150 Network Circle, Santa Clara, Californie 95054, Etats-Unis. Tous droits réservés.

Sun Microsystems, Inc. a les droits de propriété intellectuels relatants à la technologie qui est décrit dans ce document. En particulier, et sans la limitation, ces droits de propriété intellectuels peuvent inclure un ou plus des brevets américains énumérés à http://www.sun.com/patents et un ou les brevets plus supplémentaires ou les applications de brevet en attente dans les Etats-Unis et dans les autres pays.

Ce produit ou document est protégé par un copyright et distribué avec des licences qui en restreignent l'utilisation, la copie, la distribution, et la décompilation. Aucune partie de ce produit ou document ne peut être reproduite sous aucune forme, par quelque moyen que ce soit, sans l'autorisation préalable et écrite de Sun et de ses bailleurs de licence, s'il y ena.

Le logiciel détenu par des tiers, et qui comprend la technologie relative aux polices de caractères, est protégé par un copyright et licencié par des fournisseurs de Sun.

Des parties de ce produit pourront être dérivées des systèmes Berkeley BSD licenciés par l'Université de Californie. UNIX est une marque déposée aux Etats-Unis et dans d'autres pays et licenciée exclusivement par X/Open Company, Ltd.

Sun, Sun Microsystems, le logo Sun, AnswerBook2, docs.sun.com, Sun StorEdge, SSTM, et Solaris sont des marques de fabrique ou des marques déposées de Sun Microsystems, Inc. aux Etats-Unis et dans d'autres pays.

Toutes les marques SPARC sont utilisées sous licence et sont des marques de fabrique ou des marques déposées de SPARC International, Inc. aux Etats-Unis et dans d'autres pays. Les produits protant les marques SPARC sont basés sur une architecture développée par Sun Microsystems, Inc.

L'interface d'utilisation graphique OPEN LOOK et Sun™ a été développée par Sun Microsystems, Inc. pour ses utilisateurs et licenciés. Sun reconnaît les efforts de pionniers de Xerox pour la recherche et le développement du concept des interfaces d'utilisation visuelle ou graphique pour l'industrie de l'informatique. Sun détient une license non exclusive de Xerox sur l'interface d'utilisation graphique Xerox, cette licence couvrant également les licenciées de Sun qui mettent en place l'interface d'utilisation graphique OPEN LOOK et qui en outre se conforment aux licences écrites de Sun.

LA DOCUMENTATION EST FOURNIE "EN L'ÉTAT" ET TOUTES AUTRES CONDITIONS, DECLARATIONS ET GARANTIES EXPRESSES OU TACITES SONT FORMELLEMENT EXCLUES, DANS LA MESURE AUTORISEE PAR LA LOI APPLICABLE, Y COMPRIS NOTAMMENT TOUTE GARANTIE IMPLICITE RELATIVE A LA QUALITE MARCHANDE, A L'APTITUDE A UNE UTILISATION PARTICULIERE OU A L'ABSENCE DE CONTREFAÇON.

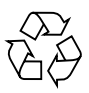

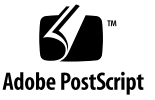

### Contents

Contents iii

Code Examples vii

**Figures** ix

Tables xi

Preface xiii

Before You Read This Guide xiii

How This Guide Is Organized xiv

Typographic Conventions xv

Related Documentation xv

Accessing Sun Documentation xvi

Contacting Sun Technical Support xvi

Sun Welcomes Your Comments xvii

#### 1. Sun StorEdge<sup>™</sup> Traffic Manager Software Overview 1

About the Sun StorEdge<sup>™</sup> Traffic Manager Software 1

System Configuration 1

Asymmetric Device Path Management Description 2

Failover 2

Automatic Failover by Error Detection 3 Manual Failover Initiated by the User activate Command 3 Manual Failover Initiated by User restore Command 3 Automatic Failback Initiated by an Automatic Restore 3 Symmetric Device Path Management Description 3 Switch Configurations 4 Description of Specific Fields 4

2. Explaining the Sun StorEdge<sup>™</sup> Traffic Manager GUI Software 7

Understanding the Sun StorEdge<sup>™</sup> Traffic Manager GUI 7

Storage Device and LUN Icons 9

Path Table Icons 10

Basic Operation 11

Updating the Path Status 11

Manipulating the Data Path 11

Data Path States 11

Putting a Single Data Path into Admin Mode 12

Removing a Single Data Path From Admin Mode 13

Activating Data Paths 15

Activating All Preferred Paths for a Storage Device 16

▼ Activating All Preferred Paths for a Storage Device 16

Putting All Paths to a Particular HBA into Admin Mode 17

Removing All Paths to a Particular HBA From Admin Mode 19

Getting Storage Device Information 20

Getting LUN Information 21

- ▼ Getting LUN Statistics 22
- ▼ Getting Host Bus Adapter Properties 23

Getting Path Statistics 24

▼ Getting On-Line Help 27

Setting the Software Preferences 28

Setting the Logging Level 28

▼ Setting the System Logging Level 29

Setting the Failback Mode 30

Symmetric Devices 30

Asymmetric Devices 30

▼ Setting the Failback Mode 31

Setting the Poll Rate 32

▼ Setting the Poll Rate 32

#### 3. Using the Sun StorEdge<sup>™</sup> Traffic Manager CLI Software 35

Command-Line Interface Options 35

sstm Command Operations 37

Obtaining a Default Report 38

Device Reports 40

LUN Reports 42

Path Reports 44

Activating a Data Path 44

Putting a Path into Admin Mode 45

Taking a Path Out of Admin Mode 45

Getting Path Statistical Information 46

Getting HBA Reports 46

Getting Software Settings 51

Changing Software Settings 51

The Suspend Command 52

The Cancel Command 52

4. Error Return Messages 53

Glossary 55

Index 57

## **Code Examples**

.

| CODE EXAMPLE 3-1 | sstm Command Default Report | 39 |  |
|------------------|-----------------------------|----|--|
|                  |                             |    |  |

- CODE EXAMPLE 3-2 Specific Device Report 41
- CODE EXAMPLE 3-3 Command Completing Successfully 42
- CODE EXAMPLE 3-4 Specific LUN Report 42
- CODE EXAMPLE 3-5 With the Verbose Option Specified 43
- CODE EXAMPLE 3-6 With Statistical Option Specified 44
- CODE EXAMPLE 3-7 Path Report Output 44
- CODE EXAMPLE 3-8 Activating a Data Path 45
- CODE EXAMPLE 3-9 Putting A Path Into Admin Mode 45
- CODE EXAMPLE 3-10 Taking a Path Out Of Admin Mode 46
- CODE EXAMPLE 3-11 Returning Statistical Path Information 46
- CODE EXAMPLE 3-12 Returning Information About a Specific HBA 47
- CODE EXAMPLE 3-13 Placing all Paths to a Particular HBA in Admin Mode 48
- CODE EXAMPLE 3-14 Returning Information About a Specific HBA 49
- CODE EXAMPLE 3-15 Returning Verbose Information About a Specific HBA Using -v Option 50
- CODE EXAMPLE 3-16 Returning a Report About All Software Parameters 51
- CODE EXAMPLE 3-17 The Suspend Command 52
- CODE EXAMPLE 3-18 The Cancel Command 52

## Figures

| FIGURE 1-1  | Host Data Paths Between HBAs and Storage Device Arrays 2                             |
|-------------|--------------------------------------------------------------------------------------|
| FIGURE 2-1  | The Sun StorEdge Traffic Manager Software Window 8                                   |
| FIGURE 2-2  | Using the Path Menu Button to Put a Path Into Admin Mode 12                          |
| FIGURE 2-3  | Using the Path Table to Put a Single Data Path into Admin Mode 13                    |
| FIGURE 2-4  | Using Path Menu Button to Remove a Single Path From Admin Mode 14                    |
| FIGURE 2-5  | Using the Path Table to Remove a Single Path From Admin Mode 14                      |
| FIGURE 2-6  | Using the Path Menu Button to Activate a Single Data Path 15                         |
| FIGURE 2-7  | Using the Path Table to Activate a Single Data Path 16                               |
| FIGURE 2-8  | Using the Device Menu Button to Activate All Preferred Paths 17                      |
| FIGURE 2-9  | Using the HBA Menu Button to Put All Paths to a Particular HBA Into Admin Mode 18    |
| FIGURE 2-10 | Using the Path Table to put All Paths to a Particular HBA into Admin Mode 18         |
| FIGURE 2-11 | Using the HBA Menu Button to Remove all Paths to a Particular HBA From Admin Mode 19 |
| FIGURE 2-12 | Using the Path Table to Remove All Paths to a Particular HBA From Admin Mode 20      |
| FIGURE 2-13 | Storage Device Information 21                                                        |
| FIGURE 2-14 | Getting LUN Statistics 22                                                            |
| FIGURE 2-15 | Selecting LUN Statistics 22                                                          |
| FIGURE 2-16 | LUN Statistics Dialog Box 23                                                         |
| FIGURE 2-17 | Selecting the Path Using the HBA 23                                                  |
| FIGURE 2-18 | Selecting HBA Properties 24                                                          |
| FIGURE 2-19 | Properties of the HBA 24                                                             |
| FIGURE 2-20 | Selecting the Path for Path Statistics 25                                            |

- Choosing Path Statistics 25 FIGURE 2-21 Path Statistics Dialog Box 26 FIGURE 2-22 FIGURE 2-23 Selecting the Path for Path Statistics 26 Path Statistics Drop Down Menu 27 FIGURE 2-24 Path Statistics Dialog Box 27 FIGURE 2-25 Choosing User's Guide for Online Help 28 FIGURE 2-26 FIGURE 2-27 Choosing Preferences for the Logging Level 29 FIGURE 2-28 Setting the Logging Level 29
- FIGURE 2-29 Choosing Preferences for the Failback Mode 31
- FIGURE 2-30 Setting the Failback Mode 31
- FIGURE 2-31 Choosing Preferences for Setting the Poll Rate 32
- FIGURE 2-32 Setting the Poll Rate 33

## **Tables**

| TABLE 1-1 | Specific Fields | 4 |
|-----------|-----------------|---|
|           |                 | - |

- TABLE 3-1 sstm Command Options 35
- TABLE 3-2 Changing Software Settings 51
- TABLE 4-1 Error Return Codes and Meanings 53

## Preface

The Sun StorEdge<sup>™</sup> Traffic Manager 4.4 Software User's Guide provides instructions for using the Sun StorEdge<sup>™</sup> Traffic Manager software in IBM AIX 5.1 ML4, HP-UX 11.0 and 11.i, Microsoft Windows 2000 service pack 4, Microsoft Windows 2003, and Red Hat Enterprise Linux operating environments.

This guide is designed for use with the documentation that came with your storage device and is written for experienced system administrators of the supported operating environments and related disk storage systems.

Throughout this guide, *storage device* is used to designate the storage devices supported in this release. The supported devices are:

- Sun StorEdge T3B array
- Sun StorEdge 3510 FC array
- Sun StorEdge 6120 array
- Sun StorEdge 6320 system
- Sun StorEdge 6910/6960 systems
- Sun StorEdge 6920 system
- Sun StorEdge 9900 series

The screen shots used throughout this guide were created on a Hewlett-Packard HP-UX operating system. The information (device names, path names, and HBA names) on your screens will be generated by your operating system and may look different. However, the function of the screen will be as described in this guide.

## Before You Read This Guide

To fully use the information in this guide, you must have thorough knowledge of the topics described in these documents:

- The Sun StorEdge<sup>TM</sup> Traffic Manager 4.4 Software Installation Guide that supports your operating environment
- The documentation that came with your storage device

## How This Guide Is Organized

This guide is organized as follows:

Chapter 1 provides an overview of the Sun StorEdge<sup>™</sup> Traffic Manager Software.

Chapter 2 explains the Sun StorEdge<sup>™</sup> Traffic Manager Software GUI.

Chapter 3 explains the Sun StorEdge<sup>™</sup> Traffic Manager command line interface.

Chapter 4 describes the error messages that can be issued during software operation.

## **Typographic Conventions**

| Typeface* | Meaning                                                                                                    | Examples                                                                                                    |
|-----------|----------------------------------------------------------------------------------------------------|----------------------------------------------------------------------------------------------------|
| AaBbCc123 | The names of commands, files,<br>and directories; on-screen<br>computer output                                              | Edit your.login file.<br>Use ls -a to list all files.<br>% You have mail.                                                                                                    |
| AaBbCc123 | What you type, when contrasted with on-screen computer output                                                               | % <b>su</b><br>Password:                                                                                                    |
| AaBbCc123 | Book titles, new words or terms,<br>words to be emphasized.<br>Replace command-line variables<br>with real names or values. | Read Chapter 6 in the <i>User's Guide.</i><br>These are called <i>class</i> options.<br>You <i>must</i> be superuser to do this.<br>To delete a file, type rm <i>filename</i> . |

\* The settings on your browser might differ from these settings.

## **Related Documentation**

| Application               | Title                                                                                                    | Part Number |
|---------------------------|----------------------------------------------------------------------------------------------------|-------------|
| Late-breaking Information | Sun StorEdge™ Traffic Manager 4.4<br>Software Release Notes for IBM AIX,<br>Hewlett-Packard HP-UX, Microsoft<br>Windows 2000 and 2003, and Red Hat<br>Enterprise Linux Operating Systems | 817-6275-10 |
| Installation              | Sun StorEdge™ Traffic Manager 4.4<br>Software Installation Guide For the IBM<br>AIX Operating System                                                                                     | 817-6273-10 |
| Installation              | Sun StorEdge™ Traffic Manager 4.4<br>Software Installation Guide For the<br>Hewlett Packard HP-UX Operating<br>System                                                                    | 817-6274-10 |

| Application       | Title                                                                                                    | Part Number |
|-------------------|----------------------------------------------------------------------------------------------------|-------------|
| Installation      | Sun StorEdge™Traffic Manager 4.4<br>Software Installation Guide For Microsoft<br>Windows 2000 and 2003 Operating<br>Systems | 817-6272-10 |
| Installation      | Sun StorEdge™ Traffic Manager 4.4<br>Software Installation Guide For Red Hat<br>Enterprise Linux Operating Systems          | 817-6271-10 |
| SAN configuration | Sun StorEdge SAN Foundation<br>Configuration Guide                                                                          | 817-3672-10 |

## **Accessing Sun Documentation**

You can view, print, or purchase a broad selection of Sun documentation, including localized versions, at:

http://www.sun.com/documentation

## **Contacting Sun Technical Support**

If you have technical questions about this product that are not answered in this document, go to:

http://www.sun.com/service/contacting

## **Sun Welcomes Your Comments**

Sun is interested in improving its documentation and welcomes your comments and suggestions. You can submit your comments by going to:

http://www.sun.com/hwdocs/feedback

Please include the title and part number of your document with your feedback:

Sun StorEdge<sup>™</sup> Traffic Manager 4.4 Software User's Guide for IBM AIX, Hewlett-Packard, Microsoft Windows 2000 and 2003, and Red Hat Enterprise Linux Operating Systems, part number 817-6270-10.

## Sun StorEdge<sup>™</sup> Traffic Manager Software Overview

This chapter contains the following topics:

- "About the Sun StorEdge<sup>™</sup> Traffic Manager Software" on page 1
- "Switch Configurations" on page 4

# About the Sun StorEdge<sup>™</sup> Traffic Manager Software

The Sun StorEdge<sup>™</sup> Traffic Manager software is a system for managing multiple paths to storage devices. The Sun StorEdge<sup>™</sup> Traffic Manager software is comprised of a graphical user interface application, a command line interface application and system device drivers for managing the multiple paths. If a failure occurs in one host data path, the Sun StorEdge<sup>™</sup> Traffic Manager software automatically detects the failure and provides continuous access to your data through an alternate data path.

Refer to Chapter 2 of this guide for a description of using the Sun StorEdge<sup>™</sup> Traffic Manager software GUI and Chapter 3 for a description of using the command line interface.

#### System Configuration

The Sun StorEdge<sup>™</sup> Traffic Manager system maintains and presents storage system configuration information. FIGURE 1-1, shows an example of using the Sun StorEdge<sup>™</sup> Traffic Manager GUI application to access the Sun StorEdge<sup>™</sup> Traffic Manager system.

Each storage device and the LUNs associated with it are shown on the left side of the window and the paths and host bus adapters (HBA) system names are shown on the right.

|                                       | Sun StorEdge[tm] Traffic Manager                                                                 |               |        |       |  |  |  |
|---------------------------------------|--------------------------------------------------------------------------------------------------|---------------|--------|-------|--|--|--|
| <u>File D</u> evice LUN HBA Path Help |                                                                                                  |               |        |       |  |  |  |
| ∲- 📔 t3moe                            | LUN: c13t0d0                                                                                     |               |        |       |  |  |  |
| c12t0d0                               | Unique ID: 600C0FF000000000000333AA702BC00<br>Serial Number: 3AA702BC<br>Pathing Mode: Symmetric |               |        |       |  |  |  |
| ♥ 📴 minnowlips                        | State:<br>Capacity                                                                               | Up<br>(GB): 4 |        |       |  |  |  |
| - C13t0d3                             | Paths to this LUN                                                                                |               |        |       |  |  |  |
|                                       | Path                                                                                             | HBA           | State  | Pref. |  |  |  |
|                                       | jafo1                                                                                            | /dev/td0      | Active |       |  |  |  |
|                                       | jafo4                                                                                            | /dev/td0      | Active |       |  |  |  |
|                                       | 🛑 jafo7                                                                                          | /dev/td1      | Down   |       |  |  |  |
| – j c13t0d1                           | jafo8                                                                                            | /dev/td1      | Active |       |  |  |  |
|                                       |                                                                                                  |               |        |       |  |  |  |

FIGURE 1-1 Host Data Paths Between HBAs and Storage Devices

In your operating environment, the device names, drive names, path designations, and HBA names may differ from the items shown in FIGURE 1-1.

# Asymmetric Device Path Management Description

For Asymmetric devices, the following description of failover and failback operations apply.

#### Failover

A LUN on a asymmetric device can only have one active controller at a time. The remaining controller is known as the passive controller. Paths to the active controller are known as active paths. Paths to the passive controller are known as passive paths. The process by which a LUN may force a passive controller to become its active controller is known as LUN failover. Upon successful LUN failover, passive paths to a controller become active and previously active paths become passive. On the Sun StorEdge T3 and Sun StorEdge 6120 arrays, failover is implemented per device volume. Therefore, if volume slicing is enabled, there may be multiple LUNs on the volume affected by a failover. Also in a multi-initiator environment, a LUN failover on one host is detected by all other hosts using LUNs on the same volume.

LUN failover can be initiated by both automatic and manual means.

#### Automatic Failover by Error Detection

If a path receives errors and fails, it is marked as Down or Removed. If all the active paths for a LUN are marked down and there are remaining passive paths, the driver automatically causes a LUN failover to activate the passive paths.

#### Manual Failover Initiated by the User activate Command

The user may use the activate command to manually initiate a LUN failover by activating a passive path. Previously active paths will become passive. If the LUN is a slice on a volume, all LUNs on that volume will failover for all hosts.

#### Manual Failover Initiated by User restore Command

On some devices, a LUN may have a default active controller. This is known as the preferred controller. A restore command will attempt to cause a failover of all LUNs that do not currently have active paths to their preferred controller.

#### Automatic Failback Initiated by an Automatic Restore

If the driver recognizes that a down path becomes passive, an automatic restore command may occur. This is currently known as autofailback. The autofailback parameter must be set to enabled in order for this to occur.

Note - Autofailback is not supported in a multi-initiator environment.

To learn how to perform failback, see "Setting the Failback Mode" on page 31.

#### Symmetric Device Path Management Description

For Symmetric devices, all paths are active unless a path is unhealthy, in which case it is marked as Down or Removed. There is no failover or failback, an unhealthy path is just not used. Load balancing occurs across all active paths to improve performance by using all available paths to a storage device.

## Switch Configurations

The Sun StorEdge<sup>™</sup> Traffic Manager software works with storage device configurations that include switches. For information about configuring a storage device with switches, refer to the documentation for the switch you are using.

## **Description of Specific Fields**

Throughout its operation, the Sun StorEdge<sup>™</sup> Traffic Manager software presents information about devices, properties, paths, and metrics using specific fields. TABLE 1-1 lists the specific fields and a description of the contents.

| Specific Field     | Contents                                                                                                    |  |  |  |
|--------------------|----------------------------------------------------------------------------------------------------|--|--|--|
| Auto Failback      | Controls how the software responds when a failed path comes back<br>online or is re-established. When a failed path is repaired or returns<br>from a down state, it is always re-enabled but not always activated.<br>When Auto Failback is enabled and the path is the preferred path, it<br>is automatically re-activated. Note that automatic failback is only<br>supported in a single-host environment. |  |  |  |
| Blocks Transferred | Displays the number of I/O read or write blocks transferred to and from the storage device. These values are only maintained from the last host boot. They are not persistent across a reboot of the host.                                                                                                    |  |  |  |
| Capacity           | Storage capacity of the LUN.                                                                                                    |  |  |  |
| Device Description | Displays one of the Sun devices in the following list:<br>• Sun StorEdge T3B array<br>• Sun StorEdge 3510 FC array<br>• Sun StorEdge 6120 array<br>• Sun StorEdge 6320 system<br>• Sun StorEdge 6910/6960 systems<br>• Sun StorEdge 6920 system<br>• Sun StorEdge 6920 system                                                                                                    |  |  |  |

| Specific Field    | Contents                                                                                                    |
|-------------------|----------------------------------------------------------------------------------------------------|
| Enabled or Active | The state field can contain the following states:<br>• ACTIVE —is Enabled, yes Active, yes<br>• PASSIVE—is Enabled, yes Active, no<br>• ADMIN—is Enabled, no Active, no<br>• DOWN—is Enabled, no Active, no<br>• TRANSITIONING—state is changing<br>• UNKNOWN—cannot be determined<br>• REMOVED—is Enabled, no Active, no |
| Error Returns     | A list of all the Error returns from the Sun StorEdge™ Traffic<br>Manager software is in Chapter 4.                                                                                                    |
| Firmware Revision | Displays the high-level firmware that is currently active on the storage device.                                                                                                    |
| HBA               | Displays the name of an HBA according to the conventions of your operating environment.                                                                                                    |
| Host Requests     | Displays the number of I/O requests that the upper-level drivers have given to the Sun StorEdge <sup>TM</sup> Traffic Manager software. These values are only maintained from the last host boot. They are not persistent across a reboot of the host.                                                                    |
| I/O Errors        | Displays the number of errors handled by the failover driver for the specified LUN. These values are only maintained from the last host boot. They are not persistent across a reboot of the host.                                                                                                    |
| IP Address        | Displays the management IP address for the Sun StorEdge storage<br>device. The IP address is only exposed for select Sun StorEdge<br>storage products that provide this information in-band to the host<br>device drivers.                                                                                                |
| Log Level         | Determines the messaging detail that is sent to the host system log.<br>Multiple log levels can be OR'ed together for multiple log levels. All<br>log levels can be turned on by specifying $0x1F$ from the CLI.                                                                                                    |
| LUN Name Field    | The operating-system specific name for the specified LUN. If the operating LUN name cannot be determined, it is presented as a LUN.                                                                                                    |
| LUN state         | Choices are:<br>• UP<br>• Down<br>• Waiting for an active path<br>• Transitioning<br>• Removed (for Windows platforms only)<br>• Unknown                                                                                                    |
| LUN Unique ID     | Uniquely identifies a LUN connected to the host.                                                                                                    |
| Nexus Name        | Displays the nexus name for the HBA to storage device controller.<br>The nexus name is defined by the Sun StorEdge™ Traffic Manager<br>software. The format varies with each supported operating system.                                                                                                    |

 TABLE 1-1
 Specific Fields (Continued)

| Specific Field             | Contents                                                                                                    |
|----------------------------|----------------------------------------------------------------------------------------------------|
| Outstanding I/Os           | Displays the number of I/Os that have been sent to the device and have not been completed. This value is comparable to the I/O queue depth from this host to a given LUN. These values are only maintained from the last host boot. They are not persistent across a reboot of the host.                                                                                                    |
| Pathing mode               | Asymmetric or symmetric                                                                                                    |
| Poll Rate                  | Healthy poll rate determines how often the software checks the<br>status of paths that are not down and are currently available.<br>Unhealthy poll rate determines how often the software checks the<br>status of paths that are down.                                                                                                    |
| Serial Number              | Contains the hardware serial number for this product. If there is<br>more than one serial number for the product, the first serial number<br>found is displayed.                                                                                                    |
| Single Character<br>Column | On the left side of the information produced by the command-line<br>interface is a column that has an asterisk (*) as the column head. This<br>column contains warning and error states if they exist. The possible<br>values in this column are:<br>'' — No warnings<br>'X'— The path is down or removed<br>'!'— The path is not active and is the preferred path<br>'!'— The path is in admin mode<br>'-'— The path is in transition<br>'?'— The path is in an unknown state |
| Storage Device             | Defined as a collection of LUNs contained by a specific storage<br>product (a Sun StorEdge 6120 partner pair). If a well-defined storage<br>system cannot be determined, LUNs are put in collections based on<br>their SCSI INQUIRY VENDOR/PRODUCT/SERIAL values. For<br>example, this would occur for a third-party storage device that is<br>attached though Sun Solaris Open-MpxIO.                                                                                         |
| Unique ID                  | A Sun internal ID that is used to associate LUNs to a specific storage device.                                                                                                    |
| Worldwide Name<br>(WWN)    | A Sun internal identification that is used to associate LUNs to a specific storage device.                                                                                                    |

#### TABLE 1-1 Specific Fields (Continued)

## Explaining the Sun StorEdge<sup>™</sup> Traffic Manager GUI Software

This chapter describes the Sun StorEdge<sup>™</sup> Traffic Manager GUI software and its uses. Topics in this chapter include:

- "Understanding the Sun StorEdge<sup>™</sup> Traffic Manager GUI" on page 7
- "Basic Operation" on page 11
- "Manipulating the Data Path" on page 11
- "Getting Storage Device Information" on page 20
- "Setting the Software Preferences" on page 28

## Understanding the Sun StorEdge<sup>™</sup> Traffic Manager GUI

This section describes the Sun StorEdge<sup>TM</sup> Traffic Manager GUI and explains the purpose of the various icons meanings.

When the Sun StorEdge<sup>™</sup> Traffic Manager GUI starts, the Sun StorEdge<sup>™</sup> Traffic Manager window, as shown in FIGURE 2-1, is displayed. In a device tree on the left of the window is a list of supported storage devices attached to the current host and the LUNs contained in each of those storage devices. The first storage device is always selected and the information about that storage device is displayed on the right of the window. The right of the window contains:

- Type of device
- Unique ID
- IP address
- Firmware revision
- Name of the host the storage device is attached to

The names used in the device tree are the operating system-specific names for the particular storage devices and LUNs.

If the name of a storage device cannot be obtained, "storage device" is used for the name on the left of the window. If a LUN name cannot be obtained, "LUN" is used for the LUN name.

If the Sun StorEdge<sup>™</sup> Traffic Manager driver or library files are not installed and working properly, the left of the window displays a message indicating the improper installation.

If no storage devices are attached, the left of the window displays a message indicating that no storage devices are attached.

|     | Sun StorEdge[tm] Traffic Manager |          |              |      |       |          |          |                    |                                   |  |  |
|-----|----------------------------------|----------|--------------|------|-------|----------|----------|--------------------|-----------------------------------|--|--|
| Eib | e <u>D</u> evice                 | LUN      | H <u>B</u> A | Path | Help  |          |          |                    |                                   |  |  |
| Ŷ   | t:                               | 3moe.    |              |      |       | Device:  | minnowli | ips.               |                                   |  |  |
|     |                                  | c12t0d   | 0            |      |       |          |          |                    |                                   |  |  |
|     | <b>P</b> n                       | ninnawli | ins          |      |       |          |          | Device Type:       | Sun StorEdge 3510 Disk Array      |  |  |
| Ľ   |                                  |          |              |      | malli |          |          | Unique ID:         | 010000141100000000000000000000000 |  |  |
|     |                                  | c13t0d   | 3            |      |       |          |          | IP Address:        | 172.20                            |  |  |
|     |                                  |          |              |      |       |          |          | Firmware Revision: | 327P                              |  |  |
|     | - 5                              | c13t0d   | 0            |      |       |          |          | Attached to Host:  | hp11c.Central.Sun.COM             |  |  |
|     |                                  | c13t0d   | 1            |      |       |          |          |                    |                                   |  |  |
|     |                                  |          |              |      |       | <b>1</b> |          |                    |                                   |  |  |

FIGURE 2-1 The Sun StorEdge<sup>™</sup> Traffic Manager Software Window

#### Storage Device and LUN Icons

The left of the Sun StorEdge<sup>™</sup> Traffic Manager GUI window shows storage device and the LUNs contained in each using the following icons.

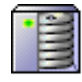

• The name of the storage device known to the Sun StorEdge  ${}^{\rm TM}$  Traffic Manager software.

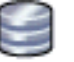

• The LUNs that are contained in each of the storage devices.

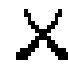

Removed icon for a path, storage device, or LUN that is removed and needs attention.

The following status icons are layered on the storage device or LUN icons for a storage device or LUN that needs attention. For example, if a LUN is not able to allow I/O due to path conditions or it contains a broken path, the critical icon is layered on top of the LUN icon and storage device icon. Or, if a LUN has failed over and not in its normal state, the minor icon is layered on top of the LUN and the storage device icon.

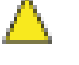

• Minor icon for a path, storage device, or LUN that might need attention.

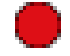

• Critical icon for a path, storage device, or LUN that is down or broken and needs attention.

• Icon that is displayed if the path is in transition.

### Path Table Icons

The right of the window in FIGURE 2-1 contains information about a storage device if one is selected, or a path table for a LUN when a LUN is selected. The following status icons are displayed for the LUN in the table when that LUN needs attention. For example, if a preferred path has failed over, a minor icon is displayed for that path in the path table. If a path is down or broken, a critical icon is displayed.

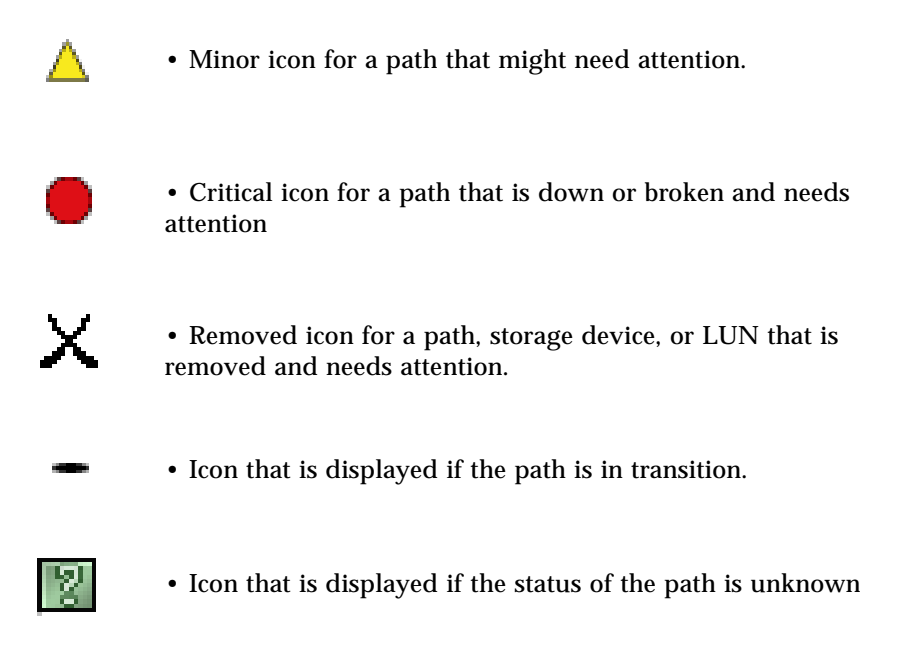

## **Basic Operation**

#### Updating the Path Status

When the Sun StorEdge<sup>™</sup> Traffic Manager software detects a change in the status for a path (for example, a path goes down, fails over, or the user disconnects a cable), it sends a message to the Sun StorEdge<sup>™</sup> Traffic Manager GUI to update. The GUI gets the updated information from the software and displays the new status.

The information displayed by the GUI automatically updates when the state of a path changes. However, if you don't want to wait (for example, a long poll rate has been specified or you think the data displayed is out-of-date), you can quickly update the information displayed by the GUI in one of two ways:

- Choose Refresh under the File menu.
- Press the F5 key.

## Manipulating the Data Path

This section describes how to manipulate the data path between the host and the storage device. The following changes can be made to the data path:

- Removing a data path from admin mode
- Putting a data path into admin mode
- Activating a data path
- Activating all preferred data paths for a storage device
- Activating all preferred data paths for a particular LUN
- Removing all data paths to a particular HBA from admin mode,
- Putting all data paths to a particular HBA into admin mode,

#### **Data Path States**

The Path table contains a column labeled State. Each path listed in this column will have the following states:

- Active, it the path is active
- Passive, if the path is healthy but not active

- Admin, if the path has been put into admin mode and is not being considered for I/O
- Transition, if the state of the path is changing
- Down, if the path is broken and needs repair
- Unknown, if the state of the path cannot be determined
- Removed (This state applies only for the Windows 2000 and 2003 operating systems. It is defined as a Downed path that has been removed as a Windows Plug & Play Device.)

### Putting a Single Data Path into Admin Mode

Putting a data path into admin mode prevents all normal I/O from using the path. For example, you might want to put a path in admin mode to perform maintenance on a component in the data path. A path must be in passive mode before it can be put into admin mode.

See "Removing a Single Data Path From Admin Mode" on page 13 to remove a data path from admin mode.

There are two methods in the Sun StorEdge  ${}^{\rm TM}$  Traffic Manager GUI to put a single data path into admin mode.

▼ Putting a Single Data Path into Admin Mode (Method 1)

- 1. From the device tree on the left of the window, select the LUN that contains the path you want to put into admin mode.
- 2. From the path table on the right of the window, select the path that you want to put into admin mode.
- 3. Choose To Admin from the Path pull-down menu.

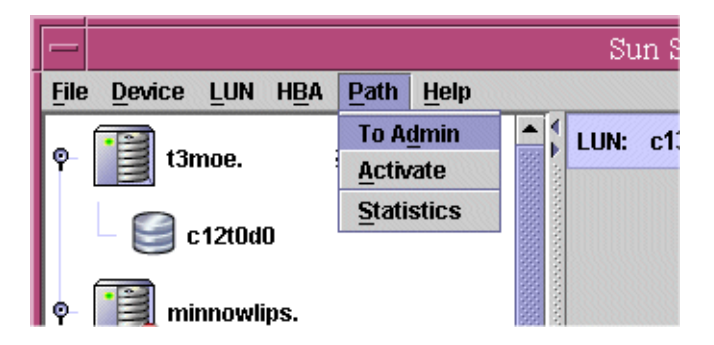

FIGURE 2-2 Using the Path Menu Button to Put a Single Path Into Admin Mode

#### ▼ Putting a Single Data Path into Admin Mode (Method 2)

- 1. From the device tree on the left of the window, select the LUN that contains the path you want to put into admin mode.
- 2. From the path table on the right of the window, right-click on the path you want to put into admin mode.
- wiips. Capacity (GB): 4 Paths to this LUN )d3 Path HBA (douttd0 iafo1 Active )d0 Put this path into admin mode iafo4 Active iafo7 Activate this data path Down 1d1 jafo8 Active Put all paths to this HBA into admin mode Remove all paths to this HBA from admin mode Display statistics for this path
- 3. Choose Put this path into admin mode from the pull-down menu.

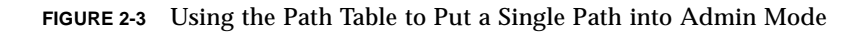

For both methods, a dialog box is displayed to indicate the path is being put into admin mode and that you should wait until the operation is complete.

#### Removing a Single Data Path From Admin Mode

Removing a data path from admin mode does not guarantee that the path will become active.

A path that is down, for example, has a defective cable, stays down after being removed from admin mode if the cable is still defective.

See "Activating Data Paths" on page 15 to make a healthy data path active.

In the Sun StorEdge<sup>TM</sup> Traffic Manager software GUI, there are two methods to remove a single data path from admin mode.

## Removing a Single Data Path From Admin Mode (Method 1)

1. From the device tree on the left of the window, select the LUN that contains the path you want to enable.

- 2. From the path table on the right of the window, select the path that you want to remove from admin mode.
- 3. Choose Remove Admin from the Path pull-down menu.

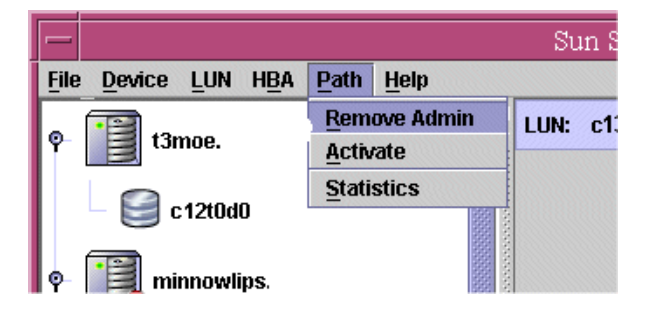

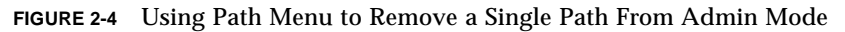

- Removing a Single Data Path From Admin Mode (Method 2)
- 1. From the device tree on the left of the window, select the LUN that contains the path you want to remove from admin mode.
- 2. on the right of the window in the path table, right-click on the path you want to enable.
- 3. Choose Remove this path from admin mode from the pull-down menu.

|     | Capacity (GB): 4 |                                                                                          |   |                         |  |
|-----|------------------|------------------------------------------------------------------------------------------|---|-------------------------|--|
| ld3 | Paths to this    | IN Path HBA                                                                              |   | S                       |  |
| dO  | jafo1<br>jafo4   | Remove this path from admin mode<br>Activate this data path                              |   | Admin<br>Active<br>Down |  |
| id1 | jafo8            | Put all paths to this HBA into admin mode<br>Remove all paths to this HBA from admin mod | e | Active                  |  |
|     |                  | Display statistics for this path                                                         |   |                         |  |

FIGURE 2-5 Using the Path Table to Remove a Single Path From Admin Mode

For both methods, a dialog box is displayed to indicate that the path is being enabled and that you should wait until the operation is complete.

### Activating Data Paths

A data path must be healthy but not active (passive) before you can activate it.

There are two methods in the Sun StorEdge  ${}^{\rm TM}$  Traffic Manager GUI to activate a data path.

▼ Activating a Single Data Path (Method 1)

- 1. From the device tree on the left of the window, select the LUN that contains the path you want to activate.
- 2. From the path table on the right of the window, select the path that you want to activate.
- 3. Choose Activate from the Path pull-down menu.

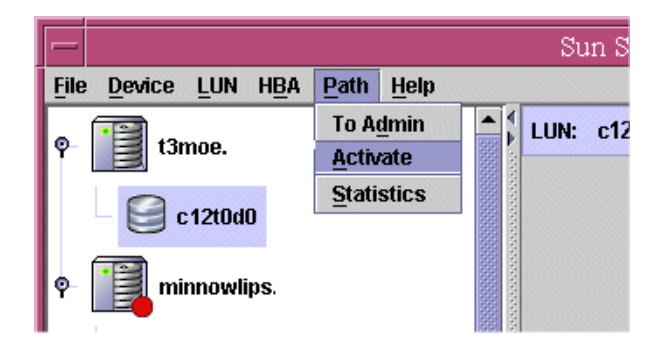

FIGURE 2-6 Using the Path Menu to Activate a Single Data Path

▼ Activating a Single Data Path (Method 2)

- 1. From the device tree on the left of the window, select the LUN that contains the path you want to activate.
- 2. On the right side of the window in the path table, right-click on the path that you want to activate.

#### 3. Choose Activate this data path from the pull-down menu.

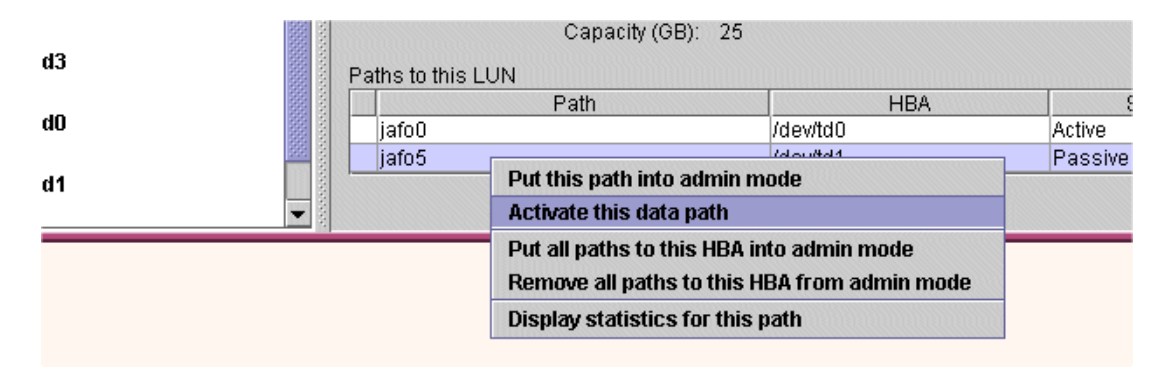

FIGURE 2-7 Using the Path Table to Activate a Single Data Path

For both methods, a dialog box is displayed to indicate that the path is being activated and that you should wait until the operation is complete.

# Activating All Preferred Paths for a Storage Device

You can activate all preferred paths for a particular storage device if that device has preferred paths. Preferred paths are determined by the Sun StorEdge<sup>™</sup> Traffic Manager software and are based on device type and connection. The preferred path is the optimal path to a device. The preferred path must be healthy but not active (passive) before it can be activated.

### Activating All Preferred Paths for a Storage Device

1. Select a storage device in the device tree on the left of the window.

2. Choose Activate preferred paths from the Device pull-down menu

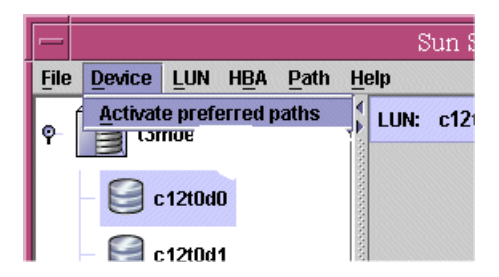

FIGURE 2-8 Using the Device Menu to Activate All Preferred Paths

A dialog box is displayed to indicate that all preferred paths are being activated and that you should wait until the operation is complete.

# Putting All Paths to a Particular HBA into Admin Mode

If you want to perform maintenance on a specific HBA, to which you have several storage devices connected, you can put all paths to a particular HBA into admin mode.

In the Sun StorEdge<sup>™</sup> Traffic Manager GUI, there are two methods to put all paths to a particular HBA into admin mode.

- Putting All Paths To a Particular HBA into Admin Mode (Method 1)
  - 1. From the device tree on the left of the window, select the LUN that has a path using the particular HBA you are interested in.
- 2. From the path table on the right of the window, select the path that is using the HBA you are interested in.

3. Choose Put all paths in admin mode from the HBA pull-down menu.

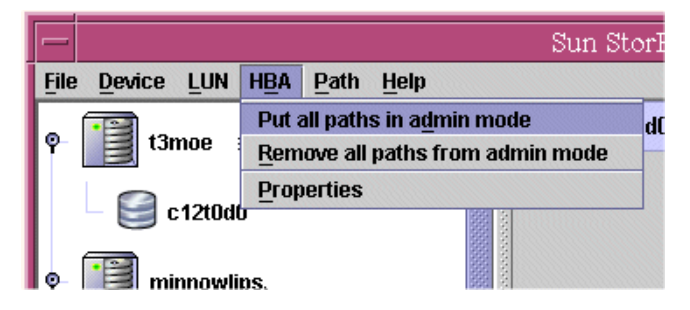

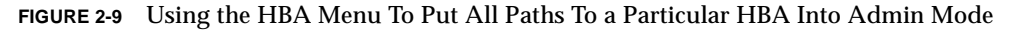

- Putting All Paths To a Particular HBA Into Admin Mode (Method 2)
  - 1. From the device tree on the left of the window, select the LUN that has a path using the particular HBA you are interested in.
  - 2. On the right of the window in the path table, right-click on the path that is using the HBA you are interested in.
  - 3. Choose Put all paths to this HBA into admin mode from the pull-down menu.

| nporoona anounioom | 1000  | Capacity (GB): 4        |                                                                                                    |          |                          |  |  |
|--------------------|-------|-------------------------|----------------------------------------------------------------------------------------------------|----------|--------------------------|--|--|
| d3                 |       | Paths to thi            | Paths to this LUN Path HBA                                                                                                    |          |                          |  |  |
|                    | 999 F | jafo1                   |                                                                                                    | /dev/td0 | Active                   |  |  |
| 0b                 |       | jafo4<br>Jafo7<br>jafo8 | Put this path into admin mode         Activate this data path         Put all paths to this HBA into admin mode         Remove all paths to this HBA from admin mode         Display statistics for this path |          | Active<br>Down<br>Active |  |  |
|                    |       |                         |                                                                                                    |          |                          |  |  |
| a1                 |       |                         |                                                                                                    |          |                          |  |  |
|                    |       |                         |                                                                                                    |          |                          |  |  |
|                    |       |                         |                                                                                                    |          |                          |  |  |
|                    |       |                         |                                                                                                    |          |                          |  |  |

FIGURE 2-10 Using the Path Table to put All Paths to a Particular HBA into Admin Mode

For both methods, a dialog box is displayed to indicate that all paths to a particular HBA are being put into admin mode and that you should wait until the operation is complete.
# Removing All Paths to a Particular HBA From Admin Mode

You can remove from admin mode all paths to a particular HBA after you have swapped out or repaired the component in the path to this HBA.

In the Sun StorEdge  ${}^{\rm TM}$  Traffic Manager GUI, there are two methods to remove all paths to a particular HBA from admin mode.

- ▼ Removing All Paths To a Particular HBA From Admin Mode (Method 1)
  - 1. From the device tree on the left of the window, select the LUN that has a path using the particular HBA you are interested in.
  - 2. From the path table on the right of the window, select the path that is using the HBA you are interested in.
  - 3. Choose Remove all paths from admin mode from the HBA pull-down menu.

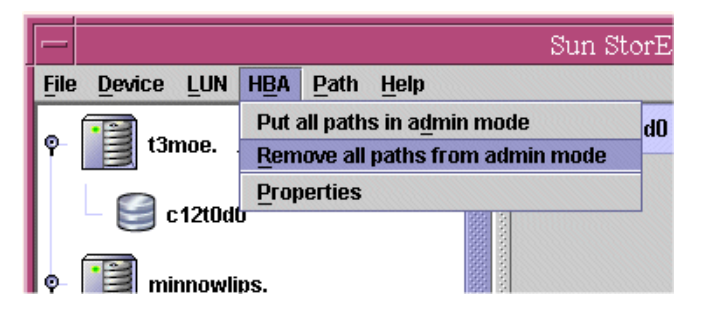

- FIGURE 2-11 Using the HBA Menu to Remove all Paths to a Particular HBA From Admin Mode
- ▼ Removing All Paths To a Particular HBA From Admin Mode (Method 2)
  - 1. From the device tree on the left of the window, select the LUN that has a path using the particular HBA you are interested in.
  - 2. On the right of the window in the path table, right-click on the path that is using the HBA you are interested in.

# 3. Choose Remove all paths to this HBA from admin mode from the pull-down menu that is displayed.

| •          |      |              | Сараслу (ӨВ): 4             |                     |        |
|------------|------|--------------|-----------------------------|---------------------|--------|
| d3         |      | Paths to thi | is LUN<br>Path              | НВА                 |        |
|            | 88 3 | 🔼 jafo1      |                             | (dev/td0            | Admin  |
| dO         |      | jafo4        | Remove this path from a     | dmin mode           | Active |
|            |      | 🛑 jafo7      | Activate this data path     |                     | Down   |
| d <b>1</b> |      | jafo8        | Put all paths to this HBA   | into admin mode     | Active |
|            |      |              | Remove all paths to this    | HBA from admin mode |        |
|            |      |              | Display statistics for this | path                |        |
|            |      |              |                             |                     |        |

FIGURE 2-12 Using the Path Table To Remove All Paths To a Particular HBA From Admin Mode

For both methods, a dialog box is displayed to indicate that all paths to a particular HBA are being removed from admin mode and that you should wait until the operation is complete.

# **Getting Storage Device Information**

When the Sun StorEdge<sup>™</sup> Traffic Manager GUI starts, the storage device and the operating system-specific names for the storage device are selected on the left of the window. On the right of the window is detailed information about that storage device.

To get this detailed information about any storage device shown on the left of the window, select that storage device by clicking on it.

| -    |        | Sun StorEdge[tm] Traffic Manager 🛛 👘 🗖 |     |      |              |            |         |          |                    |                                  |  |
|------|--------|----------------------------------------|-----|------|--------------|------------|---------|----------|--------------------|----------------------------------|--|
| File | Device | LUN                                    | HBA | Path | <u>H</u> elp |            |         |          |                    |                                  |  |
| ę    | 13r    | noe.                                   |     |      |              |            | Device: | minnowli | ps.                |                                  |  |
|      | - E a  | 12t0d0                                 |     |      |              |            |         |          |                    |                                  |  |
|      |        |                                        |     |      |              |            |         |          | Device Type:       | Sun StorEdge 3510 Disk Array     |  |
| P    | mi     | nnowlip                                | DS. |      |              |            |         |          | Unique ID:         | 01000014110000000000000000000000 |  |
| L 1  |        | 131043                                 |     |      |              |            |         |          | IP Address:        | 172.20                           |  |
|      |        |                                        |     |      |              |            |         |          | Firmware Revision: | 327P                             |  |
|      | - 🕞 a  | 13t0d0                                 |     |      |              |            |         |          | Attached to Host:  | hp11c.Central.Sun.COM            |  |
|      | - 🤮 a  | 13t0d1                                 |     |      |              |            |         |          |                    |                                  |  |
|      | -      |                                        |     |      |              | <b>•</b> 5 |         |          |                    |                                  |  |

FIGURE 2-13 Storage Device Information

### Getting LUN Information

To get information about a particular LUN, select that LUN icon on the left of the window by clicking on it. The LUN information is displayed on the right of the window. Some of the information is in a path table and other information is shown above the table. The following information is above the table:

- The operating system-specific name of the LUN
- Unique ID of the LUN
- The serial number
- Type of pathing mode: symmetric or asymmetric
- LUN state
- Storage capacity of the LUN

In the path table, all paths to the LUN are displayed. If any path needs attention, either the minor icon or the critical icon is displayed beside the information in the path table.

|          | Sun StorEdge[tm] Traffic Manager                                  |                   |                                                              |                                            |        | •     |
|----------|-------------------------------------------------------------------|-------------------|--------------------------------------------------------------|--------------------------------------------|--------|-------|
| File     | <u>D</u> evice <u>L</u> UN H <u>B</u> A <u>P</u> ath <u>H</u> elp | _                 |                                                              |                                            |        |       |
| ę-       | t3moe                                                             | LUN: c13t0d0      |                                                              |                                            |        |       |
|          | c12t0d0                                                           |                   | Unique ID: 6000<br>Serial Number: 3AA7<br>Pathing Mode: Symr | :0FF0000000000000333AA7)<br>02BC<br>metric | J2BC00 |       |
| <u>م</u> | minnowlips                                                        |                   | State: Up<br>Capacity (GB): 4                                |                                            |        |       |
|          | – 🔍 c 13t0d3                                                      | Paths to this LUN |                                                              |                                            |        |       |
|          |                                                                   |                   | Path                                                         | HBA                                        | State  | Pref. |
|          |                                                                   | jafo1             |                                                              | /dev/td0                                   | Active |       |
|          |                                                                   | jafo4             |                                                              | /dev/td0                                   | Active |       |
|          |                                                                   | 🍵 🛑 jafo7         |                                                              | /dev/td1                                   | Down   |       |
|          | - j c13t0d1                                                       | jafo8             |                                                              | /dev/td1                                   | Active |       |
| <u> </u> | •                                                                 | 644<br>6          |                                                              |                                            |        |       |

FIGURE 2-14 Getting LUN Information

## ▼ Getting LUN Statistics

To get I/O statistics for a particular LUN, do the following steps:

- 1. From the device tree on the left of the window, select the LUN for which you want statistics.
- 2. Choose Statistics from the LUN pull-down menu.

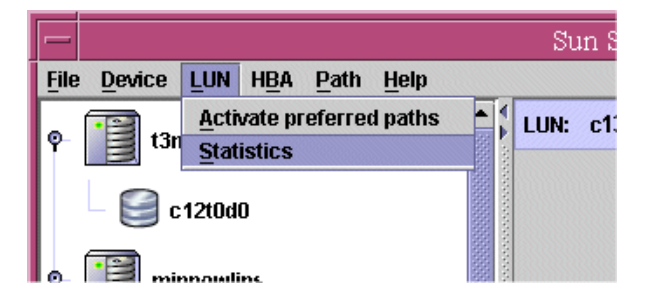

FIGURE 2-15 Selecting LUN Statistics

A dialog box is displayed containing the statistics of the LUN.

| - LI       | JN - Stati:  | stics    |       |
|------------|--------------|----------|-------|
| 1105       |              | 4 240 40 |       |
| LON:       | C            | C1 31000 |       |
| Host Req   | juests: 6    | 6        |       |
| Outstand   | ing IO: (    | 0        |       |
| Blocks Tr  | ansferred: ( | 0        |       |
| IO Errors: | : 0          | D        |       |
|            |              |          |       |
|            | Re           | efresh   | Close |

FIGURE 2-16 LUN Statistics

## ▼ Getting Host Bus Adapter Properties

To get information about the properties of a host bus adapter (HBA) that is in the path of a particular LUN, do the following steps:

- 1. Select the LUN from the device tree on the left of the window that has a path using the particular HBA you are interested in.
- 2. On the right of the window, select the path in the path table that is using the HBA you are interested in.

|                                      | Sun StorEdge[tm] Traffic Manager                             |                                            |         |       |  |
|--------------------------------------|--------------------------------------------------------------|--------------------------------------------|---------|-------|--|
| <u>File Device LUN HBA Path Help</u> |                                                              |                                            |         |       |  |
| ₽- 👔 t3moe                           | LUN: c13t0d0                                                 |                                            |         |       |  |
| c12t0d0                              | Unique ID: 6000<br>Serial Number: 3AA7<br>Pathing Minde: Sym | COFF0000000000000333AA7<br>102BC<br>metric | /02BC00 |       |  |
| <b>P</b>                             | State: Up<br>Capacity (GB): 4                                |                                            |         |       |  |
| - C13t0d3                            | Paths to this LUN                                            |                                            |         |       |  |
|                                      | Path                                                         | HBA                                        | State   | Pref. |  |
|                                      | jafo1                                                        | /dev/td0                                   | Active  |       |  |
|                                      | jafo4                                                        | /dev/td0                                   | Active  |       |  |
|                                      | 🕮 🛑 jafo7                                                    | /dev/td1                                   | Down    |       |  |
| - 📑 c13t0d1                          | jafo8                                                        | /dev/td1                                   | Active  |       |  |
|                                      |                                                              |                                            |         |       |  |

FIGURE 2-17 Selecting the HBA Path

3. Choose Properties from the HBA pull-down menu.

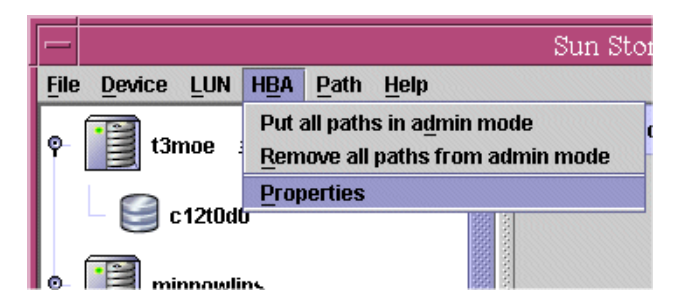

FIGURE 2-18 Selecting HBA Properties

A dialog box is displayed containing the properties of the HBA.

| - |                   | HBA - Properties                                 |    |
|---|-------------------|--------------------------------------------------|----|
|   | HBA:              | Fibre Channel Mass Storage Adapter (PCI) - 2 Gig |    |
|   | Name:             | /dev/td0                                         |    |
|   | Firmware Revision | : Not Supported                                  |    |
|   | Node WWN:         | 50060B00001317C1                                 |    |
|   | Port WWN:         | 50060B00001317C0                                 |    |
|   | Driver File Name: | td                                               |    |
|   |                   |                                                  | ОК |

FIGURE 2-19 HBA Properties

## **Getting Path Statistics**

In the Sun StorEdge<sup>TM</sup> Traffic Manager software GUI, there are two methods to get the statistics for a specified path.

- ▼ Getting Path Statistics (Method 1)
  - 1. From the device tree on the left of the window, select the LUN that contains the path you are interested in.

2. From the path table on the right of the window, select the path for which you want to view statistics.

|                                      | Sun StorEdge[tm] Traffic Manager                                                               |                               |          |        |       |
|--------------------------------------|------------------------------------------------------------------------------------------------|-------------------------------|----------|--------|-------|
| <u>File Device LUN HBA Path Help</u> |                                                                                                |                               |          |        |       |
|                                      | LUN: c13t0d0                                                                                   |                               |          |        |       |
| c12t0d0                              | Unique ID: 600C0FF0000000000333AA702BC00<br>Serial Number: 3AA702BC<br>Pathing Mode: Symmetric |                               |          |        |       |
| ♥ 📴 minnowlips                       |                                                                                                | State: Up<br>Capacity (GB): 4 |          |        |       |
| - C13t0d3                            | Paths to this LUN                                                                              |                               |          |        |       |
|                                      |                                                                                                | Path                          | HBA      | State  | Pref. |
|                                      | jafo1                                                                                          |                               | /dev/td0 | Active |       |
| - C13tUdU                            | jafo4                                                                                          |                               | /dev/td0 | Active |       |
|                                      | 🛑 jafo7                                                                                        |                               | /dev/td1 | Down   |       |
| 📕 — 🔄 c13t0d1                        | jafo8                                                                                          |                               | /dev/td1 | Active |       |
|                                      |                                                                                                |                               |          |        |       |

FIGURE 2-20 Selecting the Path for Path Statistics

3. Choose Statistics from the Path pull-down menu.

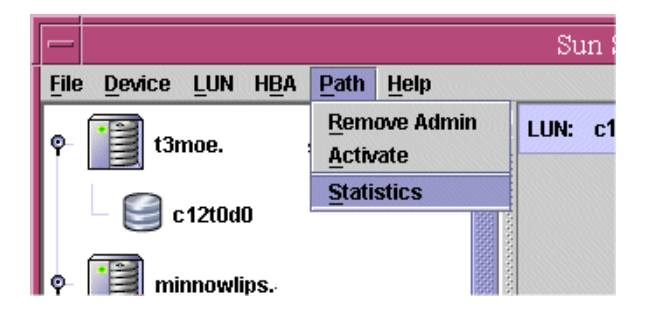

FIGURE 2-21 Choosing Path Statistics

A dialog box is displayed that contains the I/O statistics.

| F      | ath - Statis   | stics  | /     |
|--------|----------------|--------|-------|
| D. H.  |                | 1-6-4  |       |
| Path:  |                | jato1  |       |
| Host F | Requests:      | 6      |       |
| Outsta | anding IO:     | 0      |       |
| Blocks | s Transferred: | 0      |       |
| IO Em  | ors:           | 0      |       |
|        |                |        |       |
|        | R              | efresh | Close |

FIGURE 2-22 Path Statistics

- ▼ Getting Path Statistics (Method 2)
  - 1. From the device tree on the left of the window, select the LUN that contains the path you are interested in.
  - 2. On the right of the window in the path table, right-click on the path for which you want to view the statistics.

| -                                     | Sun StorEdge[tm] Traffic Manager                            |                                            |        |       |  |  |
|---------------------------------------|-------------------------------------------------------------|--------------------------------------------|--------|-------|--|--|
| <u>File Device LUN HBA Path H</u> elp |                                                             |                                            |        |       |  |  |
| ¢- 👔 t3moe                            | LUN: c13t0d0                                                |                                            |        |       |  |  |
| c12t0d0                               | Unique ID: 6000<br>Serial Number: 3AA7<br>Pathing Mode: Sym | C0FF0000000000000333AA7<br>'02BC<br>metric | 02BC00 |       |  |  |
| <b>P</b>                              | State: Up<br>Capacity (GB): 4                               |                                            |        |       |  |  |
| c13t0d3                               | Paths to this LUN                                           |                                            |        |       |  |  |
| C 15003                               | Path                                                        | HBA                                        | State  | Pref. |  |  |
|                                       | jafo1                                                       | /dev/td0                                   | Active |       |  |  |
| - 🚰 c 13tudu                          | jafo4                                                       | /dev/td0                                   | Active |       |  |  |
|                                       | 🕮 🛑 jafo7                                                   | /dev/td1                                   | Down   |       |  |  |
| – 🥃 c13t0d1                           | jafo8                                                       | /dev/td1                                   | Active |       |  |  |
|                                       |                                                             |                                            |        |       |  |  |

FIGURE 2-23 Selecting the Path for Path Statistics

### 3. From the pull-down menu, choose Display statistics for this path.

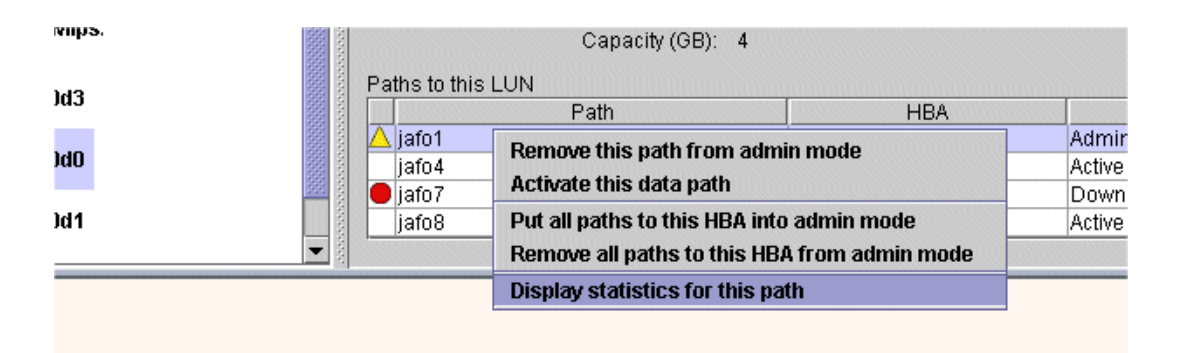

FIGURE 2-24 Path Statistics Pull-Down Menu

A dialog box is displayed that contains the I/O statistics.

The statistics in the dialog box do not change dynamically, but you can click on the Refresh button and get updated statistics.

| Path - Statis       | stics        |
|---------------------|--------------|
| Path:               | isfo1        |
| Host Requests:      | 6            |
| Outstanding IO:     | 0            |
| Blocks Transferred: | 0            |
| IO Errors:          | 0            |
|                     |              |
| Re                  | efresh Close |

FIGURE 2-25 Path Statistics Dialog Box

### ▼ Getting On-Line Help

● Choose User's Guide from the Help pull-down menu to display the Sun StorEdge<sup>™</sup> Traffic Manager 4.4 Software User's Guide for online help. Select Installation and Troubleshooting Guide to display the installation guide for your operating system.

| -                 |                                                      |                                                     |       |
|-------------------|------------------------------------------------------|-----------------------------------------------------|-------|
| -                 |                                                      | Sun StorEdge[tm] Traff                              | fic M |
| File              | <u>D</u> evice <u>L</u> UN H <u>B</u> A <u>P</u> ath | Help                                                |       |
|                   |                                                      | <u>U</u> ser's Guide                                |       |
| Ŷ- <b>13</b> moe. |                                                      | <sup>1</sup> Installation and Troubleshooting Guide |       |
|                   |                                                      | About Sun StorEdge[tm] Traffic Manager              | ):    |
|                   | - j c 12tudu                                         | Serial Nul                                          | mber: |
| <b>P</b>          |                                                      | State:                                              | ioue. |
|                   |                                                      | Capacity (                                          | (GB): |
|                   |                                                      | Paths to this LUN                                   |       |

FIGURE 2-26 Choosing User's Guide for Online Help

If you select About Sun StorEdge<sup>™</sup> Traffic Manager from the Help pull-down menu, you can get such information as the software version and the overall application version (as well as the copyright notice).

# Setting the Software Preferences

This section describes how to configure the preferences for the Sun StorEdge<sup>™</sup> Traffic Manager software. The following preferences can be configured:

- Logging level
- Failback mode
- Poll rates

### Setting the Logging Level

Click Help from the task bar and select User's guide to see the *Sun StorEdge*<sup>TM</sup> *Traffic Manager 4.4 Software Installation Guide* for your operating environment for a description of the logging levels.

The logging level is determined for the Sun StorEdge<sup>™</sup> Traffic Manager software on a per system basis. That is, setting the logging level sets it for all devices attached to the specified host. This enables you to control what level of messages you want to put into the operating system's log file.

## ▼ Setting the System Logging Level

1. Choose Preferences from the File pull-down menu.

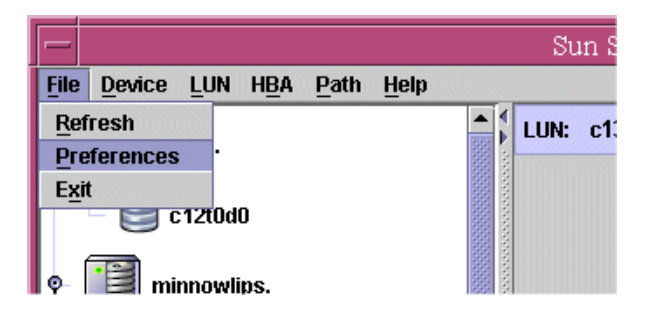

FIGURE 2-27 Choosing Preferences for the Logging Level

2. Select the desired log level options in the Host Preferences dialog box.

See FIGURE 2-28 for a list of the logging levels and the installation guide for your operating system for a description of each level. The installation guide is selected from the Help pull-down menu.

| 📃 🛛 Sun St    | orEdge[tm] Traffic Manager : Host Preferences                                                                                                    |
|---------------|----------------------------------------------------------------------------------------------------|
| Logging Level | <ul> <li>Log informational messages</li> <li>Log data path changes</li> <li>Log caution messages</li> <li>Log internal errors</li> </ul>                                                |
| Failback:     | <ul> <li>✓ Log critical errors</li> <li>Failback Mode: Manual only ▼</li> <li>Unhealthy Path Poll Rate (in seconds): 10 ▼</li> <li>Healthy Path Poll Rate (in seconds): 60 ▼</li> </ul> |
| _             | OK Factory <u>D</u> efaults <u>C</u> ancel                                                                                                    |

FIGURE 2-28 Setting the Logging Level

### 3. Click OK for the selected items to take effect.

If you do not want to save the changes made, click the Cancel button.

If you want to see the default settings for the Log Levels, click the Factory Defaults button. The factory defaults will not take effect unless you click OK.

**Note** – Be aware that by clicking the Factory Defaults button, you are also setting Failback Mode and Poll Rate to the factory default settings.

### Setting the Failback Mode

After the failover of a data path, what is specified for the failback mode determines how the data path is changed from the alternate data path back to the preferred data path.

### Symmetric Devices

For Symmetric devices, there is no failback. The path is just added back into the load balancing path pool.

### **Asymmetric Devices**

You can specify two failback modes for asymmetric devices:

- Automatic failback
- Manual failback

Note – Automatic failback is only supported in a single-host environment.

You can configure the Sun StorEdge<sup>TM</sup> Traffic Manager software to automatically fail back to the preferred data path when that path becomes operational. By default, automatic failback is *not* enabled.

You can also manually fail back the data path for a storage device to its preferred data path. First, ensure that the Sun StorEdge<sup>™</sup> Traffic Manager software is configured for manual failback.

The failback mode is set for the Sun StorEdge<sup>TM</sup> Traffic Manager software on a per system basis. That is, setting the failback mode sets it for all devices attached to the current host.

## ▼ Setting the Failback Mode

1. Choose Preferences from the File pull-down menu.

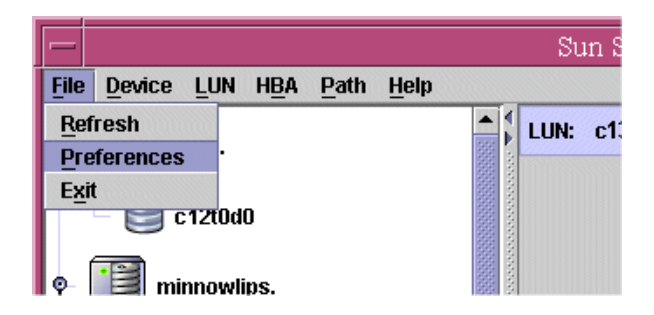

FIGURE 2-29 Choosing Preferences for the Failback Mode

2. In the Host Preferences dialog box, choose the desired failback mode from the Failback Mode pull-down menu.

| 😑 🛛 Sun St    | orEdge[tm] Traffic Manager : Host Preferences                                                                                                    |
|---------------|----------------------------------------------------------------------------------------------------|
| Logging Level | <ul> <li>Log informational messages</li> <li>Log data path changes</li> <li>Log caution messages</li> <li>Log internal errors</li> <li>Log critical errors</li> </ul> |
| Failback:     | Failback Mode:Manual onlyUnhealthy Path Poll Rate (in seconds):10 ▼Healthy Path Poll Rate (in seconds):60 ▼                                                           |
|               | OK Factory <u>D</u> efaults <u>C</u> ancel                                                                                                    |

FIGURE 2-30 Setting the Failback Mode

### 3. Click OK for the selected item to take effect.

If you do not want to save the changes you made, click the Cancel button.

If you want to see the factory default settings, click the Factory Defaults button. The factory default will be displayed next to the Failback Mode label. The factory default will not take effect unless you click the OK button.

**Note** – Be aware that by clicking the Factory Defaults button, you are also setting the Logging level and Poll Rate to the factory default settings.

## Setting the Poll Rate

The healthy path poll rate determines how often the Sun StorEdge<sup>TM</sup> Traffic Manager software checks the status of paths that are not down or removed and are currently available for I/O.

The unhealthy path poll rate determines how often the Sun StorEdge<sup>TM</sup> Traffic Manager software checks the status of paths that are down. If failback mode is set to automatic and the Sun StorEdge<sup>TM</sup> Traffic Manager software finds that the preferred path is operational after polling, the Sun StorEdge<sup>TM</sup> Traffic Manager software fails back to the preferred path.

The poll rate is set for the Sun StorEdge<sup>™</sup> Traffic Manager software on a per system basis. That is, setting the polling rate sets it for all devices attached to the current host.

## ▼ Setting the Poll Rate

1. Choose Preferences from the File pull-down menu.

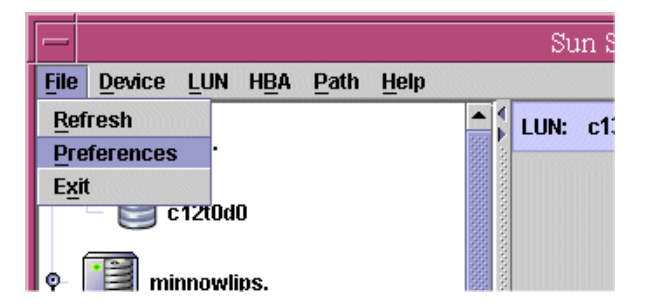

FIGURE 2-31 Choosing Preferences for Setting the Poll Rate

2. In the Host Preferences dialog box, choose the desired poll rate from the Poll Rate pull-down menu.

| - | Sun Sto        | orEdge[tm] Traffic Manager : H                                                                                                    | lost Preferences        |
|---|----------------|----------------------------------------------------------------------------------------------------|-------------------------|
|   | Logging Level: | <ul> <li>Log informational messages</li> <li>Log data path changes</li> <li>Log caution messages</li> <li>Log internal errors</li> </ul> |                         |
|   | Failback:      | Log critical errors<br>Failback Mode:<br>Unhealthy Path Poll Rate (in seconds):<br>Healthy Path Poll Rate (in seconds):                  | Manual only<br>10<br>60 |
|   |                | OK Factory De                                                                                                    | faults <u>C</u> ancel   |

FIGURE 2-32 Setting the Poll Rate

#### 3. Click OK for the change to take effect.

If you do not want to save the change you made, click the Cancel button.

If you want to see the factory default setting, click the Factory Defaults button. These factory defaults will not take effect unless you click the OK button.

**Note** – Be aware that by clicking the Factory Defaults button, you are also setting the Logging level and Failback Mode to the factory default settings.

# Using the Sun StorEdge<sup>™</sup> Traffic Manager CLI Software

This chapter describes the uses of the Sun StorEdge<sup>™</sup> Traffic Manager command line interface (CLI) software.

The Sun StorEdge<sup>™</sup> Traffic Manager command line interface described in this chapter is named sstm. The sstm command has similar function to the Sun StorEdge<sup>™</sup> Traffic Manager GUI interface described in Chapter 2. The CLI enables you to collect basic path and software state information and to manage path states and software settings.

Topics in this chapter include:

- "Command-Line Interface Options" on page 35
- "sstm Command Operations" on page 37

## **Command-Line Interface Options**

TABLE 3-1 contains an overview of all the options available for the sstm command.

| Command | Option | Description                                                    |
|---------|--------|----------------------------------------------------------------|
| sstm    |        |                                                                |
|         | None   | This is the default and displays information about all devices |
|         | -v     | Displays information about all devices (verbose)               |

 TABLE 3-1
 sstm Command Options

| Command | Option                 | Description                                                        |
|---------|------------------------|--------------------------------------------------------------------|
|         | -d device_id           | Displays information about the specified device                    |
|         | -d device_id -v        | Displays verbose information about the specified device            |
|         | -d <i>device_id</i> -r | Restores all preferred paths for all LUNs for the specified device |
|         | -1 lun_id              | Displays information for a specified LUN                           |
|         | −1 <i>lun_id</i> -v    | Displays verbose information for a specified LUN                   |
|         | -1 <i>lun_id</i> -r    | Restores the preferred path for the specified LUN                  |
|         | -1 <i>lun_id</i> -m    | Displays statistics for the specified LUN                          |
|         | -l lun_id -m -v        | Displays verbose statistics for the specified LUN                  |
|         | -p <b>name</b>         | Queries information for the specified path                         |
|         | -p name -v             | Queries verbose information for the specified path                 |
|         | -p <i>name</i> -a      | Activates the specified path                                       |
|         | -р <i>пате</i> -е      | Enables the specified path (take out of admin mode)                |
|         | -p <i>name</i> -d      | Disables the specified path (place into admin mode)                |
|         | -p <i>name</i> -m      | Displays statistics for the specified path                         |
|         | -p name -m -v          | Displays verbose statistics for the specified path                 |
|         | -h <i>name</i>         | Query information for this HBA                                     |
|         | -h- <i>name</i> -v     | Query verbose information for this HBA                             |
|         | -h- <i>name</i> -e     | Enable all paths on this HBA (take out of admin mode)              |
|         | -h <i>name</i> -d      | Disable all paths on this HBA (place into admin mode)              |
|         | -P                     | Displays public parameters                                         |

### TABLE 3-1 sstm Command Options (Continued)

| Command | Option          | Description                                                                                                    |
|---------|-----------------|----------------------------------------------------------------------------------------------------|
|         | -P -r           | Restores default settings                                                                                                    |
|         | -₽ -i seconds   | Sets the healthy path poll rate to the specified number of seconds (from 2 through 60 seconds)                                                                                                    |
|         | -Р -b seconds   | Set the unhealthy path poll rate to the specified number of seconds (from 2 through 60 seconds)                                                                                                    |
|         | -₽ -1 hex_value | <ul> <li>Sets the following log levels to determine what information to log:</li> <li>0x00 = no logging</li> <li>0x01 = data path changes</li> <li>0x02 = internal errors</li> <li>0x04 = critical errors</li> <li>0x08 = informational messages</li> <li>0x10 = caution messages</li> <li>0x1f = log everything</li> </ul> |
|         | -P -a integer   | <ul> <li>Sets the following integers to enable or disable auto failback:</li> <li>1 = enable</li> <li>0 = disable</li> </ul>                                                                                                    |
|         | -S              | Suspends command return until a state change occurs (for example, path up or down.                                                                                                    |
|         | -C              | Cancel the suspend command and return to the user.                                                                                                    |

TABLE 3-1sstm Command Options (Continued)

For a description of the specific fields shown in these examples, see "Description of Specific Fields" on page 4.

In the case of a failure of a command, a variety of meaningful messages are returned. To view this list of error messages, see Chapter 4.

## sstm Command Operations

The following examples show the operations of the sstm command and the expected output.

Topics in this section include:

- "Obtaining a Default Report" on page 38
- "Device Reports" on page 40
- "LUN Reports" on page 42
- "Path Reports" on page 44
- "Getting Software Settings" on page 51
- "Changing Software Settings" on page 51
- "The Suspend Command" on page 52
- "The Cancel Command" on page 52

### **Obtaining a Default Report**

This section shows the default report that is created by typing the sstm command with no options specified. The following example is a sample output taken from a Microsoft Windows host. There is one storage device with two LUNs and each is exposed to this host. All LUNs are attached to the host through two redundant paths. The output from other operating systems is nearly identical with the exception of the operating system device names, path names, and HBA names presented.

CODE EXAMPLE 3-1 sstm Command Default Report

```
sstm
Device: storage device
 Device Name: t3mojo.Central.Sun.COM
 Failover Capable: yes
 Firmware Revision: 0201
 LUN: \\.PhysicalDrive4
  Unique Id:
                     60020f20000069963ee74a2a000829f6
  Serial Number
                    00535030
  Capacity:
                    5.00GB
  State:
                    UP
  Pathing Mode: Asymmetric-MPXIO
  Paths to this LUN:
                                         Cntr
  * Path
             HBA
                            State
                                         Pref
  \\.\Scsi2:ACTIVE\\.\Scsi3:ADMIN
   2,1,0,6
                                         yes
  ! 3,1,0,6
                                      no
 LUN: \\.PhysicalDrive3
  Unique Id:
                    60020f20000069963edb185e00033644
  Serial Number
                    00210500
  Capacity:
                     10.00GB
  State:
                    UP
  Pathing Mode:
                    Asymmetric-MPXIO
  Paths to this LUN:
                                          Cntr
  * Path
            HBA
                          State
                                         Pref
  \\.\Scsi2:ADMINno\\.\Scsi3:ACTIVEyes
  ! 2,1,0,3
    3,1,0,3
```

## **Device Reports**

This section describes the Device Reports that can be performed on a storage device. For the device report, a storage device is defined as a collection of LUNs contained by a specific storage product (for example, a Sun StorEdge 6120 array).

The report generated by the sstm -d *device\_id* is a subset of the default report that shows only the information about the device specified and its associated LUNs and paths.

**CODE EXAMPLE 3-2** Specific Device Report

```
sstm -d 60020f2000006996000000000000000000
Device: storage device
 Device Name: t3mojo.Central.Sun.COM
 Failover Capable: yes
 Firmware Revision: 0201
 LUN: \\.PhysicalDrive4
  Unique Id:
                     60020f20000069963ee74a2a000829f6
  Serial Number
                    00535030
  Capacity:
                    5.00GB
  State:
                    UP
  Pathing Mode: Asymmetric-MPXIO
  Paths to this LUN:
                                          Cntr
  * Path
              HBA
                            State
                                          Pref
  \\.\Scsi2:ACTIVE\\.\Scsi3:ADMIN
   2,1,0,6
                                         yes
  ! 3,1,0,6
                                       no
 LUN: \\.PhysicalDrive3
  Unique Id:
                    60020f20000069963edb185e00033644
  Serial Number
                    00210500
  Capacity:
                     10.00GB
  State:
                    UP
  Pathing Mode:
                    Asymmetric-MPXIO
  Paths to this LUN:
                                           Cntr
  * Path
            HBA
                           State
                                          Pref
  \\.\Scsi2:ADMIN\\.\Scsi3:ACTIVE
  ! 2,1,0,3
                                          no
    3,1,0,3
                                          yes
```

In addition to the ability to limit a report to a specific device, the -d option can be used with the additional argument of -r to restore all the preferred paths to all the LUNs in this system.

If the command restores all the LUNs on the device to their preferred path:, a successful message is displayed.

The following is an example of a command completing successfully:

CODE EXAMPLE 3-3 Command Completing Successfully

```
\tt sstm -d 60020f2000007225000000000000000 -r The operation completed successfully. (0)
```

In the case of a failure, a variety of other messages are returned. A list of all messages is described in Chapter 4.

### LUN Reports

This section describes the LUN reports and the types of reports the options produce when they are used with this command. The report generated by the sstm -l *lun\_id* command is a subset of the default report that shows only the information about the specified LUN and its associated paths.

The following is an example of the output from this option

CODE EXAMPLE 3-4 Specific LUN Report

```
sstm -1 60020f20000077043f1c0b0800007720
 LUN: \\.PhysicalDrive3
   Unique Id:
                         60020f20000077043f1c0b0800007720
   Serial Number
                         00030496
   Capacity:
                         11.00GB
   State:
                         IJΡ
   Pathing Mode:
                         Asymmetric-MPXIO
   Paths to this LUN:
                                                   Cntr
   * Path
                     HBA
                                                   Pref
                                  State
   ACTIVE
    3,0,0,1
                     \\.\Scsi3:
                                                  no
                   \\.\Scsi3:
                                    PASSIVE
PASSIVE
   ! 3,0,10,1
                                                  yes
                    \\.\Scsi4:
   ! 4,0,16,1
                                                  yes
                    \\.\Scsi4:
    4,0,19,1
                                    ACTIVE
                                                   no
```

In addition to the ability to limit a report to a specific LUN, the -1 option can be used with the additional argument of -r to restore all the preferred paths to a LUN.

The following is an example using the -v (Verbose) option.

```
CODE EXAMPLE 3-5 With the Verbose Option Specified
```

```
60020f20000069963edb1844000d9214 -v
sstm -1
 LUN: \\.PhysicalDrive2
   Unique Id:
                            60020f20000069963edb1844000d9214
   Serial Number
                            00889364
   Capacity:
                           10.00GB
   State:
                           UΡ
   Pathing Mode:
                           Asymmetric-MPXIO
   Paths to this LUN:
                                                        Cntr
                                                             In
   * Path
                                         State
                       HBA
                                                        Pref
Use
                                            _____ ___
                                                            ---
_
     2,1,0,2
                       \\.\Scsi2:
                                       ACTIVE
                                                        yes
                                                            yes
       state:ACTIVE numOut=0 flags:0x7
     3,1,0,2 \\.\Scsi3:
                                        PASSIVE
                                                        no
                                                            no
       state:PASSIVE numOut=0 flags:0x2
```

The -1 option of the LUN commands also has the option similar to the Device command to restore a LUN's path to the preferred controller. The following example is an example of using the -1 option.

The following is an example of a command completing successfully.

 $\tt sstm$  -1 60020f2000007225000000000000000 -r The operation completed successfully. (0)

The -m option returns statistical information about the LUN. The following is an example from this option and the verbose option:

CODE EXAMPLE 3-6 With Statistical Option Specified

```
sstm -1 60020f20000072253dad916300061f41 -m -v
LUN Statistics:
                       60020f20000072253dad916300061f41
  LUN:
  Host Requests:
                       198
  Outstanding IO:
                       0
  Blocks Transferred: 1682
  IO Errors:
                       0
  Temp Dropouts:
                       0
  HW Dropouts:
                       0
  Full Dropouts:
                       0
```

### **Path Reports**

The basic Path Reports returns information about a specific path. The report generated by the sstm -p name command is a subset of the default report that only shows the information about the path specified.

This report contains a *nexus name* for the HBA to storage device controller. In these examples, it is noted by 3, 0, 10, 1. The nexus name is defined by the failover software.

The following is an example of the Path Report:

| CODE EXAMPLE 3-7 | Path | Report | Out | put |
|------------------|------|--------|-----|-----|
|------------------|------|--------|-----|-----|

| sstm -p 3,0,10,1 |            |         |      |
|------------------|------------|---------|------|
|                  |            |         | Cntr |
| * Path           | HBA        | State   | Pref |
|                  |            |         |      |
| ! 3,0,10,1       | \\.\Scsi3: | PASSIVE | yes  |

### Activating a Data Path

The –a Path command option activates a path that is passive. When this option is used, a message indicating success is sent if the command is successful. Otherwise, an error message is issued. A list of all messages is described in Chapter 4.

The following example of the -a option builds on the sstm -p example. It uses the -a option to activate a path. The success of the command can be verified by running a second Path Report to list the results. In the second Path Report, the State status is reported as Active.

```
CODE EXAMPLE 3-8 Activating a Data Path
```

### Putting a Path into Admin Mode

The -d Path command option puts a path into an admin mode. This option is used to stop all I/O on a path and can be used to help isolate problems in a configuration.

This example also builds on the basic Path Report example. After issuing the Path command with the -d option, the path becomes disabled and inactive. A warning character(!) is also placed in the left column noting that the path is in admin mode and not down. If the path was down, an x would be placed in the column. Only a single character (for example, ! or x) can be placed in the left column.

```
CODE EXAMPLE 3-9 Putting A Path Into Admin Mode
```

### Taking a Path Out of Admin Mode

The -e Path command option takes a path out of admin mode. After the Path command is issued with the -e option, the path becomes available for use.

- For symmetric devices, the path becomes active immediately if not broken.
- For asymmetric devices, like the Sun StorEdge 6120, if the path is the preferred path and Auto Failback is not on, the path becomes passive.
- For asymmetric devices, like the Sun StorEdge T3+, if the path is the preferred path and Auto Failback is on, the path becomes active immediately.

This status is shown by issuing the sstm command without options.

```
CODE EXAMPLE 3-10 Taking a Path Out Of Admin Mode
```

### **Getting Path Statistical Information**

The Path command -m option returns the statistical information for a specific path.

CODE EXAMPLE 3-11 Returning Statistical Path Information

```
sstm -p 3,0,10,1 -m -v
Path Statistics
  Path: 3,0,10,1
  Host Requests: 6266756
  Outstanding IO: 1
  Blocks Transferred: 702227085
  IO Errors: 154
  HW Dropouts: 0
  Full Dropouts: 53
```

## **Getting HBA Reports**

The basic -h option returns information about a specific HBA. The specific information returned contains the Vendor name, Product Id, Firmware Version, Port and Node WWNs of the HBA, and HBA driver file name.

The reports also contains all the paths seen only by the particular HBA. The listing is similar to the Path reports.

Note – The paths might belong to different devices.

CODE EXAMPLE 3-12 Returning Information About a Specific HBA

| <pre>sstm -h \\.\Scsi4:<br/>Name:<br/>Firmware Revision:<br/>Node WWN:<br/>Port WWN:<br/>Driver File Name:</pre> | Qlogic 2230 Fibre-<br>5.12<br>000000000000000000000000<br>00000000000                              | Channel A<br>000000000<br>000000000                      | dapter<br>00001<br>00011     |
|----------------------------------------------------------------------------------------------------|----------------------------------------------------------------------------------------------------|----------------------------------------------------------|------------------------------|
| * Path                                                                                                    | НВА                                                                                                | State                                                    | Cntr<br>Pref                 |
| 4,1,0,6<br>4,1,0,5<br>4,1,2,1<br>4,1,2,0<br>4,1,1,0<br>4,1,1,1                                                   | <pre>\\.\Scsi4: \\.\Scsi4: \\.\Scsi4: \\.\Scsi4: \\.\Scsi4: \\.\Scsi4: \\.\Scsi4: \\.\Scsi4:</pre> | ACTIVE<br>ACTIVE<br>ACTIVE<br>ACTIVE<br>ACTIVE<br>ACTIVE | no<br>no<br>no<br>yes<br>yes |

It is also possible to enable (-e) or disable (-d) all the paths to a particular HBA. The following example shows disabling all the paths to a particular HBA and placing the paths in admin mode. The output after the disable command looks like the following example:

CODE EXAMPLE 3-13 Placing all Paths to a Particular HBA in Admin Mode

```
sstm -h \\.\Scsi3: -d
```

```
status: The operation completed successfully.
pathId:3,0,0,1
pathId:3,0,10,1
                 status: The operation completed successfully.
pathId:3,0,0,0 status: The operation completed successfully.
pathId:3,0,10,0 status: The operation completed successfully.
pathId:3,0,3,3 status: The operation completed successfully.
pathId:3,0,21,3 status: The operation completed successfully.
pathId:3,0,4,0 status: The operation completed successfully.
pathId:3,0,20,0 status: The operation completed successfully.
pathId:3,0,1,0 status: The operation completed successfully.
pathId:3,0,13,0
                 status: The operation completed successfully.
pathId:3,0,1,1 status: The operation completed successfully.
pathId:3,0,13,1 status: The operation completed successfully.
pathId:3,0,2,0 status: The operation completed successfully.
                status: The operation completed successfully.
pathId:3,0,5,0
```

The operation completed successfully. (0)

```
CODE EXAMPLE 3-14 Returning Information About a Specific HBA
```

```
sstm -h \\.\Scsi3:
HBA:
                  QLogic Corporation 2300 Fibre-Channel Adapter
Name:
                  \\.\Scsi3:
Firmware Revision: 3.01.20
NodeWWN:
                  200000e08b07642e
PortWWN:
                 210000e08b07642e
Driver File Name: ql2300.sys
                                                            Cntr
    * Path
                         HBA
                                             State
                                                            Pref
                                                            _ _ _
    ! 3,0,0,1
                         \\.\Scsi3:
                                             ADMIN
                                                            no
    ! 3,0,10,1
                         \\.\Scsi3:
                                            ADMIN
                                                            yes
                        \\.\Scsi3:
    ! 3,0,0,0
                                            ADMIN
                                                            yes
    ! 3,0,10,0
                         \\.\Scsi3:
                                             ADMIN
                                                            no
                         \\.\Scsi3:
    ! 3,0,3,3
                                             ADMIN
                                                            no
                         \.\Scsi3:
    ! 3,0,21,3
                                             ADMIN
                                                            yes
    ! 3,0,4,0
                         \\.\Scsi3:
                                             ADMIN
                                                            yes
    ! 3,0,20,0
                         \\.\Scsi3:
                                             ADMIN
                                                            yes
    ! 3,0,1,0
                         \.\Scsi3:
                                             ADMIN
                                                            yes
    ! 3,0,13,0
                         \\.\Scsi3:
                                             ADMIN
                                                            yes
    ! 3,0,1,1
                         \.\Scsi3:
                                             ADMIN
                                                            yes
                         \.\Scsi3:
    ! 3,0,13,1
                                             ADMIN
                                                            yes
    ! 3,0,2,0
                         \\.\Scsi3:
                                             ADMIN
                                                            yes
                         \\.\Scsi3:
    ! 3,0,5,0
                                             ADMIN
                                                            yes
The operation completed successfully. (0)
```

| sstm -h \\.\Scsi3:                                                               | -V                                                                                       |               | <u>.</u>        |
|----------------------------------------------------------------------------------|------------------------------------------------------------------------------------------|---------------|-----------------|
| HBA:<br>Name:<br>Firmware Revision:<br>NodeWWN:<br>PortWWN:<br>Driver File Name: | QLogic Corporation 2300<br>\\.\Scsi3:<br>3.01.20<br>200000e08b07642e<br>210000e08b07642e | Fibre-Channel | Adapter         |
| * Path                                                                           | HBA                                                                                      | State         | Cntr In<br>Pref |
| Use                                                                              |                                                                                          |               |                 |
|                                                                                  |                                                                                          |               |                 |
| -                                                                                |                                                                                          |               |                 |
| ! 3,0,0,1                                                                        | \\.\Scsi3:                                                                               | ADMIN         | no no           |
| state:ADMI                                                                       | N numOut=0 flags:0x2                                                                     |               |                 |
| ! 3,0,10,1                                                                       | $\langle . \rangle$ Scs13:                                                               | ADMIN         | yes no          |
| state:ADML                                                                       | N numOut=0 Ilags:0x6                                                                     | ADMIN         |                 |
| : 3,0,0,0                                                                        | $\langle . \langle SCSI3 \rangle$                                                        | ADMIN         | yes no          |
|                                                                                  | \\ \Scai3:                                                                               |               | no no           |
| state:ADMT                                                                       | N numOut=0 flags: $0x^2$                                                                 | ADMIN         | 110 110         |
| ! 3,0,3,3                                                                        | \\.\Scsi3:                                                                               | ADMIN         | no no           |
| state:ADMI                                                                       | N numOut=0 flags:0x2                                                                     |               |                 |
| ! 3,0,21,3                                                                       | \\.\Scsi3:                                                                               | ADMIN         | yes no          |
| state:ADMI                                                                       | N numOut=0 flags:0x6                                                                     |               |                 |
| ! 3,0,4,0                                                                        | \\.\Scsi3:                                                                               | ADMIN         | yes no          |
| state:ADMI                                                                       | N numOut=0 flags:0x6                                                                     |               |                 |
| ! 3,0,20,0                                                                       | \\.\Scsi3:                                                                               | ADMIN         | yes no          |
| state:ADMI                                                                       | N numOut=0 flags:0x6                                                                     |               |                 |
| ! 3,0,1,0                                                                        | \\.\Scsi3:                                                                               | ADMIN         | yes yes         |
| state:ADMI                                                                       | N numOut=0 flags:0x7                                                                     |               |                 |
| ! 3,0,13,0                                                                       | \\.\Scsi3:                                                                               | ADMIN         | yes no          |
| state:ADML                                                                       | N numOut=0 flags:0x6                                                                     | ADMIN         |                 |
| ! 3,U,⊥,⊥                                                                        | $\langle . \rangle SCS13$                                                                | ADMIN         | yes no          |
| State ADML                                                                       | N HUMUUL=U LIAGS.UXO                                                                     | λυμτη         | ved no          |
| : $J, V, \perp J, \perp$<br>The operation comp                                   | $\frac{1}{10000000000000000000000000000000000$                                           |               | yes 110         |
| THE OPERATION COMP                                                               | iceca successiairy. (0)                                                                  |               |                 |

If the verbose (-v) option is used, the output looks like the following example:

## **Getting Software Settings**

If the sstm -P command is issued without specifying options, a report is returned of all the software parameters plus the version of the failover software.

CODE EXAMPLE 3-16 Returning a Report About All Software Parameters

```
sstm -P
Driver Public Parameters
Driver Version: 4.4.0.xx
Healthy Path Poll Rate: 30 (seconds)
Unhealthy Path Poll Rate: 30 (seconds)
Auto Failback: 0 (off)
Log Level: 0x00 (none)
```

### **Changing Software Settings**

The -P command, with no subcommands, returns a report of all the driver parameters plus the failover driver version. Any of the parameters can be changed by using their respective subcommittees.

The following sstm commands can be used to change the software settings displayed by the sstm -P command:

| Supported Subcommittees | Action                                                                                                    |  |
|-------------------------|----------------------------------------------------------------------------------------------------|--|
| -P -r                   | Restores default settings                                                                                                    |  |
| -P -i seconds           | Sets healthy path poll rate (2 through 60 seconds)                                                                                                    |  |
| -P -b seconds           | Sets unhealthy path poll rate (2 through 60 seconds)                                                                                                    |  |
| -P -l hex value         | <ul> <li>Sets the log level to any of the following:</li> <li>0x00 = no logging</li> <li>0x01 = data path changes</li> <li>0x02 = internal errors</li> <li>0x04 = critical errors</li> <li>0x08 = informational messages</li> <li>0x10 = caution messages</li> <li>0x1f = log everything</li> </ul> |  |
| -P -a integer           | Enables or disables auto failback <ul> <li>1 = enable</li> <li>0 = disable</li> </ul>                                                                                                    |  |

TABLE 3-2 Changing Software Settings

A complete list of all the command options and their explanations is found in TABLE 3-1.

## The Suspend Command

The sstm -S command blocks or stalls the return of the command and does not return to the user until some form of path state change occurs. For example, if a path goes down, comes back online, or is disabled, the command initiates a return to the user.

This is a very useful command for scripting because you can create your own form of logging by making a script that issues a sstm command default report, then a sstm -S command in a loop.

CODE EXAMPLE 3-17 The Suspend Command

```
sstm -S
C:>
```

### The Cancel Command

The cancel command cancels the suspend command.

```
CODE EXAMPLE 3-18 The Cancel Command
```

sstm -C

# **Error Return Messages**

The folowing table contains all the return messages from the command line interface to the initiator of the command. To obtain a number value for these returns echo %ERRORLEVEL% after the sstm command completes. The echo response will be integers.

TABLE 4-1 Error Return Codes and Meanings

| Code | Meaning                                                               |
|------|-----------------------------------------------------------------------|
| 00   | The operation completed successfully.                                 |
| 100  | The operation contained an invalid parameter.                         |
| 101  | An I/O error occurred during the operation.                           |
| 102  | The operation did not complete within the specified time.             |
| 103  | The specified HBA could not be found or does not exist.               |
| 104  | The specified device could not be found or does not exist.            |
| 105  | The specified LUN could not be found or does not exist.               |
| 106  | The specified path could not be found or does not exist.              |
| 107  | The specified device was busy and could not accept the request.       |
| 108  | The host OS has no memory left to allocate.                           |
| 109  | An internal error was encountered during the operation.               |
| 110  | No supported devices were detected.                                   |
| 111  | There are no alternate paths available to the device.                 |
| 112  | The specified path could not be enabled.                              |
| 113  | The specified path is already the active path.                        |
| 114  | The specified path is down or offline and is currently not available. |
| 115  | The selection of the specified path failed.                           |

| Code | Meaning                                                               |
|------|-----------------------------------------------------------------------|
| 116  | An invalid state change was attempted for the specified path.         |
| 117  | The preferred path is down or offline and is currently not available. |
| 118  | An illegal or out-of-range command was specified.                     |
| 119  | The specified SCSI pass-through command failed.                       |
| 120  | The buffer specified was too small for the operation.                 |
| 121  | The restore operation failed.                                         |
| 122  | A reservation conflict was encountered during the operation.          |
| 123  | The operation is not supported.                                       |
| 124  | A reboot is required.                                                 |
| 125  | The operation failed for some paths.                                  |

 TABLE 4-1
 Error Return Codes and Meanings (Continued)
## Glossary

| active path                  | A path that is healthy and ready for I/O.                                                                                               |
|------------------------------|----------------------------------------------------------------------------------------------------|
| array                        | A Sun StorEdge array that contains an internal RAID controller and disk drives with Fibre Channel connectivity to the data host.        |
| failback                     | The process of making a LUN's preferred controller the active controller. Also known as restore.                                        |
| failover                     | The process of sending a failover command down a passive path to change the active controller for a LUN.                                |
| host bus adapter (HBA)       | A controller board that connects the host computer bus and the FC-AL that manages the transfer of information between the two channels. |
| logical unit number<br>(LUN) | A piece of logical storage presented by the device to the host.                                                                         |
| passive path                 | For an asymmetric device, a path to a passive controller. Can be made active by sending a failover command.                             |
| preferred controller         | On an asymmetric device, the default active controller for a LUN.                                                                       |
| restore                      | The process of making a LUN's preferred controller the active controller. Also known as failback.                                       |
| volume                       | One or more drives configured into a RAID group. May be sliced into smaller LUNs to be presented to the host.                           |
| worldwide name<br>(WWN)      | Unique number assigned to each device on a Fibre Channel loop.                                                                          |

## Index

## A

activate command, initiating a manual failover 3 activating a single data path 15 admin mode putting all HBA paths into, description 17 putting all HBA paths into, procedure 17 putting data path into, procedure 12 putting single data path into, procedure 12 removing a single data path, description 13 removing a single data path, procedure 13 removing all HBA data path from, procedure 19 removing all HBA data paths from, description 19 sstm command, putting a path into admin mode 45 sstm command, taking a path out of admin mode 45 alternate data path checking the status of 11 automatic failover by error detection 3 automatic failover, initiated by automatic restore command 3 automatic restore, initiating an automatic failover 3 С cancel command, description 52 checking the status of the host data paths 11 CLI activating a data path 44 cancel command 52 changing software settings 51

device report 40 error return messages 53 getting HBA reports 46 getting path statistical information 46 getting software settings 51 LUN report 42 obtaining a default report 38 path report 44 putting a path into admin mode 45 suspend command 52 taking a path out of admin mode 45 command Line interface obtaining a default report 38 command line interface activating a data path 44 cancel command 52 changing software settings 51 device report 40 error return messages 53 getting HBA reports 46 getting path statistical information 46 getting software settings 51 LUN report 42 path report 44 putting a path into admin mode 45 suspend command 52 taking a path out of admin mode 45 command line interface (CLI) description 35 configuration hub and switch 4

## D

data path activating a single data path 15 activating all preferred paths, description 16 activating all preferred paths, procedure 16 getting path statistics, procedure 24 manipulating data path general description 11 putting all HBA paths into admin mode 17 putting all HBA paths into admin mode, description 17 putting into admin mode, procedure 12 removing a single data path from admin mode, procedure 13 removing all HBA paths from admin mode, description 19 removing all HBA paths from admin mode, procedure 19 removing from admin mode, description 13 single data path into admin mode, description 12 updating path status 11 data paths checking the status of 11 description of failover 2 E error detection, causing automatic failover 3 Error return messages 53 F failback symmetric device 3 failback mode setting asymmetric devices 30 symmetric devices 30 failover asymmetric device path management 2 automatic by error detection 3 automatic initiated by automatic restore 3 description 2 manual failover initiated by restore command 3 manual, initiated by user command 3 G getting host bus adapter (HBA) properties, procedure 23 getting path statistics, procedure 24 getting storage device information 20

getting the installation guide 27 Η HBA host bus adapter properties, getting, procedure 23 putting all paths into admin mode 17 putting all paths into admin mode, procedure 17 removing all data paths from admin mode, procedure 19 removing all paths from admin mode, description 19 help, getting 27 host data paths checking the status of 11 hub and switch configuration 4 Ι I/O statistics, LUN information, getting 22 icons traffic manager GUI window 9 traffic manager path table icons 10 installation guide, getting 27 L logging level, setting 28 LUN information content of 21 getting 21 getting I/O statistics, procedure 22 Μ manual failover, initiated by activate command 3 manual failover, initiated by restore command 3 0 online help, getting 27 options, sstm command, description 35 Ρ poll rate, setting, description 32 primary data path checking the status of 11 R restore command, initiating a manual failover 3 S setting the logging level 28 setting the poll rate, description 32 setting the poll rate, procedure 32 software preferences setting the logging level 28

setting the poll rate, procedure 32 specific fields used by traffic manager software 4 sstm command activating a data path 44 -C option 37 cancel command 52 changing software settings 51 command line interface, description 35 -d device wwn option 36 -d device wwn -r option 36 -d device wwn -v option 36 device report 40 error return messages 53 getting HBA reports 46 getting path statistical information 46 getting software settings 51 -h name -d option 36 -h name option 36 -h-name -e option 36 -h-name -v option 36 -1 lun wwn -m option 36 -1 lun\_wwn option 36 -1 lun wwn -r option 36 -1 lun wwn -v option 36 LUN report 42 None option 35 obtaining a default report 38 options, descriptions 35 -P -a integer option 37 -P -b seconds option 37 -P -i seconds options 37 -P -l hex value option 37 -p name -a option 36 -p name -d option 36 -p name -e option 36 -p name -m option 36 -p name option 36 -p name -v option 36 -P option 36 -P -r option 37 path report 44 putting a path into admin mode 45 -S option 37 suspend command 52 taking a path out of admin mode 45

-v option 35 status, checking for data paths 11 storage device activating all preferred paths, description 16 activating all preferred paths, procedure 16 storage device information getting 20 suspend command command line interface, use 52 symmetric device failover and failback 3 system preferences setting the failback mode, description 30 setting the failback mode, procedure 31 setting the poll rate 32 Т traffic manager GUI right window, contents 7 Traffic Manager software

specific fields descriptions 4 traffic manager window icons 9